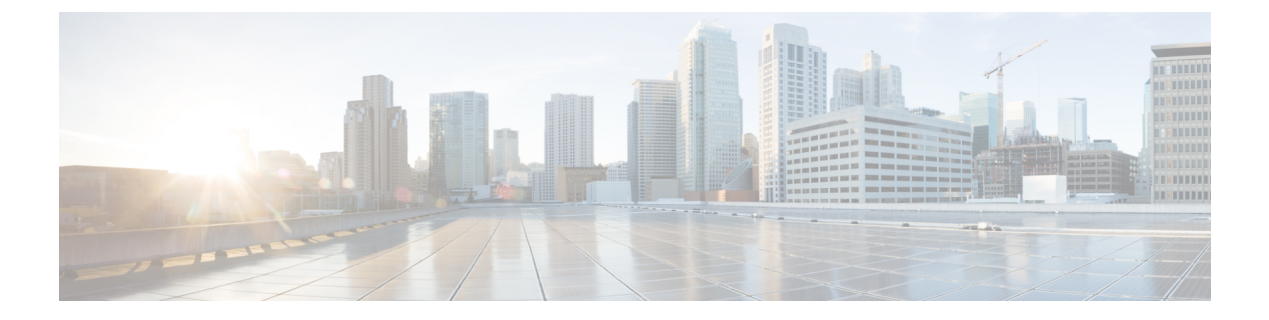

# **Configuring QoS**

This chapter contains the following sections:

- Information About Quality of Service, page 1
- QoS Configuration Guidelines and Limitations, page 11
- Configuring System Classes, page 12
- Configuring QoS on Interfaces, page 35
- Disabling Slow Port Pruning on Multicast Traffic on the Cisco Nexus 5500 Series Device, page 37
- Verifying QoS Configuration, page 37
- Example QoS Configurations, page 46

# Information About Quality of Service

The configurable Cisco NX-OS quality of service (QoS) features allow you to classify the network traffic, prioritize the traffic flow, and provide congestion avoidance.

The default QoS configuration on the device provides lossless service for Fibre Channel and Fibre Channel over Ethernet (FCoE) traffic and best-effort service for Ethernet traffic. QoS can be configured to provide additional classes of service for Ethernet traffic. Cisco NX-OS QoS features are configured using Cisco Modular QoS CLI (MQC).

Standard Ethernet is a best-effort medium which means that it lacks any form of flow control. In the event of congestion or collisions, Ethernet will drop packets. The higher level protocols detect the missing data and retransmit the dropped packets.

Fibre Channel requires a reliable transport system that guarantees the delivery of every packet. To properly support FCoE, Ethernet has been enhanced with a priority flow control (PFC) mechanism to prevent congestion.

The FCoE QoS must be configured either if native FC or FCoE or FC and FCoE are in use. The FCoE QoS must be added even if Ethernet is not configured on the switch.

The following commands will enable the default QoS configuration:

```
switch(config)# system qos
switch(config-sys-qos)# service-policy type queuing input fcoe-default-in-policy
switch(config-sys-qos)# service-policy type queuing output fcoe-default-out-policy
switch(config-sys-qos)# service-policy type qos input fcoe-default-in-policy
switch(config-sys-qos)# service-policy type network-qos fcoe-default-nq-policy
```

## **Modular QoS CLI**

The Cisco Modular QoS CLI (MQC) provides a standard set of commands for configuring QoS.

You can use MQC to define additional traffic classes and to configure QoS policies for the whole system and for individual interfaces. Configuring a QoS policy with MQC consists of the following steps:

- 1 Define traffic classes.
- 2 Associate policies and actions with each traffic class.
- 3 Attach policies to logical or physical interfaces as well as at the global system level.

MQC provides two command types to define traffic classes and policies:

#### class-map

Defines a class map that represents a class of traffic based on packet-matching criteria. Class maps are referenced in policy maps.

The class map classifies incoming packets based on matching criteria, such as the IEEE 802.1p class of service (CoS) value. Unicast and multicast packets are classified.

#### policy-map

Defines a policy map that represents a set of policies to be applied on a class-by-class basis to class maps.

The policy map defines a set of actions to take on the associated traffic class, such as limiting the bandwidth or dropping packets.

You define the following class-map and policy-map object types when you create them:

#### network-qos

Defines MQC objects that you can use for system level related actions.

#### qos

Defines MQC objects that you can use for classification.

#### queuing

Defines MQC objects that you can use for queuing and scheduling.

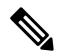

**Note** The qos type is the default for the **class-map** and **policy-map** commands, but not for the **service-policy** which requires that you specify an explicit type.

You can attach policies to interfaces or EtherChannels as well as at the global system level by using the **service-policy** command.

You can view all or individual values for MQC objects by using the **show class-map** and **show policy-map** commands.

An MQC target is an entity (such as an Ethernet interface) that represents a flow of packets. A service policy associates a policy map with an MQC target and specifies whether to apply the policy on incoming or outgoing

packets. This mapping enables the configuration of QoS policies such as marking, bandwidth allocation, buffer allocation, and so on.

## **System Classes**

The system qos is a type of MQC target. You use a service policy to associate a policy map with the system qos target. A system qos policy applies to all interfaces on the switch unless a specific interface has an overriding service-policy configuration. The system qos policies are used to define system classes, the classes of traffic across the entire switch, and their attributes. To ensure QoS consistency (and for ease of configuration), the device distributes the system class parameter values to all its attached network adapters using the Data Center Bridging Exchange (DCBX) protocol.

If service policies are configured at the interface level, the interface-level policy always takes precedence over system class configuration or defaults.

On the Cisco Nexus device, a system class is uniquely identified by a qos-group value. A total of six system classes are supported. Two of the six system classes are defaults and are always present on the device. Up to four additional system classes can be created by the administrator.

### **Default System Classes**

The device provides the following system classes:

Drop system class

By default, the software classifies all unicast and multicast Ethernet traffic into the default drop system class. This class is identified by qos-group 0.

This class is created automatically when the system starts up (the class is named **class-default** in the CLI). You cannot delete this class and you cannot change the match criteria associated with the default class.

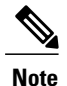

If congestion occurs when data traffic (class-default) and FCoE traffic (class-fcoe) is flowing at the same time, then the queuing percentage configuration starts up.

The FCoE traffic is a no-drop class and does not get policed to the bandwidth assigned as per the queuing class. FCoE traffic cannot be dropped as it expects a lossless medium. When congestion occurs PFC frames are generated at FCoE ingress interfaces and dropping only occurs on the data traffic, even if data traffic is below the assigned bandwidth.

For optimizing the throughput you can spread the data traffic load for a longer duration.

• FCoE system class (For the Cisco Nexus 5500 Series device)

For the Cisco Nexus 5500 Series device, the class-fcoe is not automatically created. Before you enable FCoE on the Cisco Nexus 5500 Series device running Cisco NX-OS Release 5.0(2)N1(1), you must enable class-fcoe in the three types of qos policies:

- type qos policy maps
- type network-qos policy map (attached to system qos)

 type queuing policy map (class-fcoe must be configured with a non-zero bandwidth percentage for input queuing policy maps.

When class-fcoe is not included in the qos policies, vFC interfaces do not come up and increased drops occur.

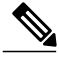

Note

The Cisco Nexus 5500 Series device supports five user-defined classes and one default drop system class.

## **Information About Policy Types**

The device supports a number of policy types. You create class maps in the policy types.

There are three policy types

- Network-qos
- Queuing
- QoS

Before you enable FCoE on the Cisco Nexus device, you must enable class-fcoe in the three types of qos policies (network QoS, queuing, and QoS) by entering the **type qos policy maps** command and applying at least one FCoE QoS policy under system QoS.

The following QoS parameters can be specified for each type of class:

- Type network-qos—A network-qos policy is used to instantiate system classes and associate parameters with those classes that are of system-wide scope.
  - ° Classification—The traffic that matches this class are as follows:
    - QoS Group—A class map of type network-qos identifies a system class and is matched by its associated qos-group.
  - Policy—The actions that are performed on the matching traffic are as follows:

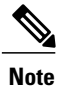

A network-qos policy can only be attached to the system QoS target.

- MTU—The MTU that needs to be enforced for the traffic that is mapped to a system class. Each system class has a default MTU and the system class MTU is configurable.
- Multicast optimization—This configuration specifies if the performance of multicast traffic mapped to this class will be optimized.
- Pause no-drop—No drop specifies lossless service for the system class. Drop specifies that tail drop is used (arriving packets are dropped when the queue reaches its allocated size) when a queue for this system class is full.

An additional parameter pfc-cos can be configured. This parameter identifies the class of service (CoS) values to assert priority flow control (PFC) when traffic for a no-drop system class is not mapped based purely on CoS experiences congestion.

- You can change the buffer for the no-drop class.
- Queue Limit—This configuration specifies the number of buffers that need to be reserved to the queues of this system class. This option is not configurable for no-drop system classes.
- Type queuing—A type queuing policy is used to define the scheduling characteristics of the queues associated with system classes.

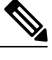

Note

Some configuration parameters when applied to an EtherChannel are not reflected on the configuration of the member ports.

- ° Classification-The traffic that matches this class are as follows:
  - QoS Group—A class map of type queuing identifies a system class and is matched by its associated QoS group.
- Policy—The actions that are performed on the matching traffic are as follows:

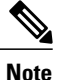

These policies can be attached to the system qos target or to any interface. The output queuing policy is used to configure output queues on the device associated with system classes. The input queuing policy is used to configure scheduling for queues in the CNA. The input queuing policy parameters are signaled to the CNA over the DCBX protocol.

- Bandwidth—Sets the guaranteed scheduling deficit weighted round robin (DWRR) percentage for the system class.
- Priority—Sets a system class for strict-priority scheduling. Only one system class can be configured for priority in a given queuing policy.
- Type qos—A type QoS policy is used to classify traffic that is based on various Layer 2, Layer 3, and Layer 4 fields in the frame and to map it to system classes.

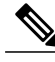

Note

Some configuration parameters when applied to an EtherChannel are not reflected on the configuration of the member ports.

° Classification-The traffic that matches this class are as follows:

• Access Control Lists-Classifies traffic based on the criteria in existing ACLs.

- ° Class of Service-Matches traffic based on the CoS field in the frame header.
- ° DSCP—Classifies traffic based on the Differentiated Services Code Point (DSCP) value in the DiffServ field of the IP header.

- IP Real Time Protocol—Classifies traffic on the port numbers used by real-time applications.
- Precedence—Classifies traffic based on the precedence value in the type of service (ToS) field of the IP header.
- Protocol—Classifies traffic based on the IPv4 Protocol field or the IPv6 Next Header field of the IP header.

• Policy—The actions that are performed on the matching traffic are as follows:

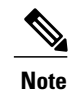

This policy can be attached to the system or to any interface. It applies to input traffic only.

 QoS Group—Sets the QoS group that corresponds to the system class this traffic flow is mapped to.

## MTU

The Cisco Nexus device is a Layer 2 switch, and it does not support packet fragmentation. A maximum transmission unit (MTU) configuration mismatch between ingress and egress interfaces may result in packets being truncated.

When configuring MTU, follow these guidelines:

- MTU is specified per system class. The system class allows a different MTU for each class of traffic but they must be consistent on all ports across the entire switch. You cannot configure MTU on the interfaces.
- Fibre Channel and FCoE payload MTU is 2158 bytes across the switch. As a result, the rxbufsize for Fibre Channel interfaces is fixed at 2158 bytes. If the Cisco Nexus device receives an rxbufsize from a peer that is different than 2158 bytes, it will fail the exchange of link parameters (ELP) negotiation and not bring the link up.
- Enter the **system jumbomtu** command to define the upper bound of any MTU in the system. The system jumbo MTU has a default value of 9216 bytes. The minimum MTU is 2158 bytes and the maximum MTU is 9216 bytes.
- The system class MTU sets the MTU for all packets in the class. The system class MTU cannot be configured larger than the global jumbo MTU.
- The FCoE system class (for Fibre Channel and FCoE traffic) has a default MTU of 2158 bytes. This
  value cannot be modified.
- The switch sends the MTU configuration to network adapters that support DCBX.

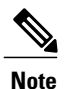

MTU is not supported in Converged Enhanced Ethernet (CEE) mode for DCBX.

## **Trust Boundaries**

The trust boundary is enforced by the incoming interface as follows:

- All Fibre Channel and virtual Fibre Channel interfaces are automatically classified into the FCoE system class.
- By default, all Ethernet interfaces are trusted interfaces. The 802.1p CoS and DSCP are preserved unless the marking is configured. There is no default CoS to queue and DSCP to queue mapping. You can define and apply a policy to create these mappings. By default, without a user defined policy, all traffic is assigned to the default queue.
- Any packet that is not tagged with an 802.1p CoS value is classified into the default drop system class. If the untagged packet is sent over a trunk, it is tagged with the default untagged CoS value, which is zero.
- You can override the default untagged CoS value for an Ethernet interface or port channel.
- You can override the default untagged CoS value for an Ethernet interface or a port channel interface using the **untagged cos** *cos-value* command.

After the system applies the untagged CoS value, QoS functions the same as for a packet that entered the system tagged with the CoS value.

### **Ingress Queuing Policies**

You can associate an ingress policy map with an Ethernet interface to guarantee bandwidth for the specified traffic class or to specify a priority queue.

The ingress policy is applied in the adapter to all outgoing traffic that matches the specified CoS value.

When you configure an ingress policy for an interface, the switch sends the configuration data to the adapter. If the adapter does not support the DCBX protocol or the ingress policy type-length-value (TLV), the ingress policy configuration is ignored.

## **Ingress Classification Policies**

You use classification to partition traffic into classes. You classify the traffic based on the packet property (CoS field) or the packet header fields that include IP precedence, Differentiated Services Code Point (DSCP), and Layer 2 to Layer 4 parameters. The values used to classify traffic are called match criteria.

Traffic that fails to match any class is assigned to a default class of traffic called class-default.

## **Egress Queuing Policies**

You can associate an egress policy map with an Ethernet interface to guarantee the bandwidth for the specified traffic class or to configure the egress queues.

The bandwidth allocation limit applies to all traffic on the interface including any FCoE traffic.

Each Ethernet interface supports up to eight queues, one for each system class. The queues have the following default configuration:

- In addition to these queues, control traffic that is destined for the CPU uses strict priority queues. These queues are not accessible for user configuration.
- FCoE traffic (traffic that maps to the FCoE system class) is assigned a queue. This queue uses weighted round-robin (WRR) scheduling with 50 percent of the bandwidth.
- Standard Ethernet traffic in the default drop system class is assigned a queue. This queue uses WRR scheduling with 100 percent of the bandwidth.

If you add a system class, a queue is assigned to the class. You must reconfigure the bandwidth allocation on all affected interfaces. Bandwidth is not dedicated automatically to user-defined system classes.

You can configure one strict priority queue. This queue is serviced before all other queues except the control traffic queue (which carries control rather than data traffic).

## **Buffering and Queue Limits on the Cisco Nexus Device**

On the Cisco Nexus device, the packet buffer per port is 640KB.

On the Nexus 5500 platform, the packet buffer per port is 640KB. The Nexus 5548P, Nexus 5548UP, and the Nexus 5596UP switch share the same buffer architecture. The Nexus 5500 platform implements Virtual Output Queueing (VOQ) and ingress buffer architecture with the majority of the buffer allocated at ingress. The architecture allows the switch to store packets at multiple ingress ports when there are multiple ports sending traffic to one egress port which causes congestion.

The following default buffer allocations per port exist for the Cisco Nexus 5500 Platform:

| Traffic Class                                            | Ingress Buffer (KB)                                              |
|----------------------------------------------------------|------------------------------------------------------------------|
| Class-fcoe                                               | 79.360                                                           |
| User-defined no-drop with an MTU less than 2240          | 79.360                                                           |
| User-defined no-drop class with an MTU greater than 2240 | 90.204                                                           |
| Tail drop traffic class                                  | 22.720                                                           |
| Class-default                                            | All of the remaining buffer (470 with default QoS configuration) |

Table 1: Cisco Nexus 5500 Platform Default Buffer Allocations Per Port

The default buffer allocation varies depending on the type of class. For example, if you create a regular tail drop traffic class the default allocation is 22.7KB, unless you specify a larger size using the **queue-limit** command.

To increase the ingress buffer space available to a user-created qos-group, from a network-qos policy-map, use the **queue-limit** command.

In addition to ingress buffer allocated for each user-created qos-group there is an additional 28.6KB buffer required at egress for each qos-group.

With the default QoS configuration, all of the available buffer (470KB) is allocated to the class-default. When you create a new qos-group, the buffer required for the new qos-group will be taken away from class-default.

The amount of buffer that is left for class-default equals 470 minus the ingress buffer used by other qos-groups minus 28.6KB and times the number of qos-groups.

Note

Each new class requires an additional 28.6KB, so the exact amount of buffer that is left in the class default equals 478 minus the buffer used by other qos-groups minus 18.880KB times the number of qos-groups.

The default QoS policy for the Cisco Nexus device does not create class-fcoe and does not reserve buffer and gos-group for FCoE traffic.

The show queuing interface command can display the amount of ingress buffer allocated for each qos-group

## **Buffering and Queue Limits on the Cisco Nexus 5000 Platform**

The following buffering limits exist for the Cisco Nexus 5000 Platform:

- Maximum ingress port buffering: 320KB per port.
- Maximum egress port buffering: 160KB per port.

The following default buffer allocations per port exist for the Cisco Nexus 5000 Platform:

Table 2: Cisco Nexus 5000 Platform Default Buffer Allocations Per Port

| Traffic Class                                                       | Ingress Buffer (KB)                                                      |
|---------------------------------------------------------------------|--------------------------------------------------------------------------|
| Class-fcoe                                                          | 76.8                                                                     |
| User-defined no-drop class of service with an MTU less than 2240    | 76.8                                                                     |
| User-defined no-drop class of service with an MTU greater than 2240 | 81.9                                                                     |
| Tail drop class of service                                          | 20.4                                                                     |
| Class-default                                                       | All of the remaining buffer (243.2KB with the default QoS configuration) |

The default buffer allocation varies depending on the type of class. For example, if you create a regular tail drop traffic class the default allocation is 22.7Kb, unless you specify a larger size using the **queue-limit** command.

To increase the buffer space available to a user-created qos-group, from a network-qos policy-map, use the **queue-limit** command.

All of the available buffer is allocated to the class-default. When you define a new qos-group, the required buffer for the new qos-group is taken from the class-default buffer.

I

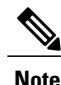

Each new class requires an additional 18.880KB, so the exact amount of buffer that is left in the class default is 243.2KB minus the buffer used by other qos-groups minus 18.880KB times the number of qos-groups.

The default QoS configuration for the Nexus 5000 platform creates the class-fcoe and class-default.

The show queuing interface command displays the configured qos-group and the ingress buffer allocated for each qos-group.

## **QoS for Multicast Traffic**

By default, all multicast Ethernet traffic is classified into the default drop system class. This traffic is serviced by one multicast queue.

Optimized multicasting allows use of the unused multicast queues to achieve better throughput for multicast frames. If optimized multicast is enabled for the default drop system class, the system will use all six queues to service the multicast traffic. When optimized multicast is enabled for the default drop system class, all six queues are given equal priority.

If you define a new system class, a dedicated multicast queue is assigned to that class. This queue is removed from the set of queues available for the optimized multicast class.

The system provides two predefined class maps for matching broadcast or multicast traffic. These class maps are convenient for creating separate policy maps for unicast and multicast traffic.

The predefined class maps are as follows:

#### class-all-flood

The class-all-flood class map matches all broadcast, multicast, and unknown unicast traffic (across all CoS values). If you configure a policy map with the class-all-flood class map, the system automatically uses all available multicast queues for this traffic.

#### class-ip-multicast

The class-ip-multicast class map matches all IP multicast traffic. Policy options configured in this class map apply to traffic across all Ethernet CoS values. For example, if you enable optimized multicast for this class, the IP multicast traffic for all CoS values is optimized.

Note

If you configure either of these predefined class maps as a no-drop class, the priority flow control capability is applied across all Ethernet CoS values. In this configuration, pause will be applied to unicast and multicast traffic.

## **Policy for Fibre Channel Interfaces**

The egress queues are not configurable for native Fibre Channel interfaces. Two queues are available as follows:

• A strict priority queue to serve high-priority control traffic.

• A queue to serve all data traffic and low-priority control traffic.

## QoS for Traffic Directed to the CPU

The device automatically applies QoS policies to traffic that is directed to the CPU to ensure that the CPU is not flooded with packets. Control traffic, such as bridge protocol data units (BPDU) frames, is given higher priority to ensure delivery.

# **QoS Configuration Guidelines and Limitations**

To maintain optimal switch performance, follow these guidelines when configuring system classes and policies:

- Switch resources (such as buffers, virtual output queues, and egress queues) are partitioned based on the default and user-defined system classes. Cisco NX-OS automatically adjusts the resource allocation to accommodate the configured system classes.
- •
- If less than four Ethernet classes are defined, up to two of these classes can be configured as no-drop classes. If more than three Ethernet classes are defined, only one of these classes can be configured as a no-drop class. The default drop class is counted as an Ethernet class.
- If priority flow control is enabled on an Ethernet interface, pause will never be applied to traffic with a drop system class. PFC does not apply pause to drop classes and the link-level pause feature is never enabled on an interface with PFC.
- All FCoE traffic on an Ethernet interface is mapped to one no-drop system class. By default, this class is associated with CoS value 3, although you can configure a different value. If you configure standard Ethernet traffic to use the same CoS value as FCoE, this traffic is still mapped to the FCoE system class and the switch will apply priority flow control on the FCoE CoS value.
- When a Cisco Nexus 2148T Fabric Extender is connected and in use, data traffic should never be marked with a CoS value of 7. CoS 7 is reserved for control traffic transiting the Fabric Extender.
- On the Cisco Nexus 5548 Switch, the FCoE class-fcoe system class is not enabled by default in the QoS configuration. Before enabling FCoE, you must include class-fcoe in each of the three policy types (network-qos, queuing, and qos).

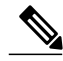

Note

Type qos policies can be activated only on Cisco Nexus 5000 Series interfaces and Cisco Nexus 2000 Series Fabric Extender interfaces. Type qos policies on Fabric Extender fabric interfaces or Fabric Extender fabric EtherChannel interfaces are ineffective, though the Cisco NX-OS CLI does not reject the configuration.

We recommend that you do not configure type qos policy-maps on Fabric Extender fabric interfaces or Fabric Extender fabric EtherChannel interfaces to avoid wasting hardware resources.

When configuring EtherChannels, note the following guidelines:

- The service policy configured on an EtherChannel applies to all member interfaces.
- The priority flow control configured on an EtherChannel applies to all member interfaces.

# **Configuring System Classes**

## **Configuring Class Maps**

You can create or modify a class map with the **class-map** command. The class map is a named object that represents a class of traffic. In the class map, you specify a set of match criteria for classifying the packets. You can then reference class maps in policy maps.

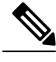

Note

The class map type default is type qos and its match criteria default is match-all.

#### **SUMMARY STEPS**

- 1. switch# configure terminal
- 2. switch(config)# class-map [type {network-qos | qos | queuing}] class-map name
- 3. (Optional) switch(config)# class-map [type qos] [match-all | match-any] class-map name
- 4. (Optional) switch(config)# no class-map [type {network-qos | qos | queuing}] class-name

|        | Command or Action                                                                        | Purpose                                                                                                    |
|--------|------------------------------------------------------------------------------------------|----------------------------------------------------------------------------------------------------|
| Step 1 | switch# configure terminal                                                               | Enters global configuration mode.                                                                                                    |
| Step 2 | <pre>switch(config)# class-map [type {network-qos   qos   queuing}] class-map name</pre> | <ul> <li>Creates or accesses a named object that represents the specified class of traffic.</li> <li>Class-map names can contain alphabetic, hyphen, or underscore characters, are case sensitive, and can be up to 40 characters.</li> <li>The three class-map configuration modes are as follows: <ul> <li>network-qos—Network-wide (global) mode. CLI prompt: switch(config-cmap-nq)#</li> <li>qos—Classification mode; this is the default mode. CLI prompt: switch(config-cmap-qos)#</li> <li>queuing—Queuing mode. CLI prompt: switch(config-cmap-que)#</li> </ul> </li> </ul> |
| Step 3 | switch(config)# class-map [type qos]<br>[match-all   match-any] class-map<br>name        | <ul> <li>(Optional)</li> <li>Specifies that packets must match any or all criteria that is defined for a class map.</li> <li>match-all—Classifies traffic if packets match all criteria that is defined for a specified class map (for example, if both the defined CoS and the ACL criteria match).</li> <li>match-any—Classifies traffic if packets match any criteria that is defined for a specified class map (for example, if either the CoS or the ACL criteria matches).</li> </ul>                                                                                          |

|        | Command or Action                                                                       | Purpose                                                                                                    |
|--------|-----------------------------------------------------------------------------------------|----------------------------------------------------------------------------------------------------|
|        |                                                                                         | Class-map names can contain alphabetic, hyphen, or underscore characters, are case sensitive, and can be up to 40 characters.                                                                                                    |
| Step 4 | <pre>switch(config)# no class-map [type {network-qos   qos   queuing}] class-name</pre> | <ul> <li>(Optional)</li> <li>Deletes the specified class map.</li> <li>Note You cannot delete the two system-defined class maps: class-fcoe and class-default.</li> <li>Class-map names can contain alphabetic, hyphen, or underscore characters, are case sensitive, and can be up to 40 characters.</li> </ul> |

### **Configuring ACL Classification**

You can classify traffic by matching packets based on an existing access control list (ACL). Traffic is classified by the criteria defined in the ACL. The **permit** and **deny** ACL keywords are ignored in the matching; even if a match criteria in the access-list has a **deny** action, it is still used for matching for this class.

#### **SUMMARY STEPS**

- 1. switch# configure terminal
- 2. switch(config)# class-map type qos *class-name*
- **3.** switch(config-cmap-qos)# match access-group name *acl-name*
- 4. (Optional) switch(config-cmap-qos)# no match access-group name acl-name

#### **DETAILED STEPS**

I

|        | Command or Action                                                      | Purpose                                                                                                    |
|--------|------------------------------------------------------------------------|----------------------------------------------------------------------------------------------------|
| Step 1 | switch# configure terminal                                             | Enters global configuration mode.                                                                                                    |
| Step 2 | switch(config)# class-map type qos<br>class-name                       | Creates a named object that represents a class of traffic. Class-map<br>names can contain alphabetic, hyphen, or underscore characters, are<br>case sensitive, and can be up to 40 characters. |
| Step 3 | switch(config-cmap-qos)# match<br>access-group name acl-name           | Configures a traffic class by matching packets based on the <i>acl-name</i> .<br>The <b>permit</b> and <b>deny</b> ACL keywords are ignored in the matching.                                   |
|        |                                                                        | Note You can only define a single ACL in a class map.                                                                                                    |
|        |                                                                        | You cannot add any other match criteria to a class with a <b>match access-group</b> defined.                                                                                                   |
| Step 4 | switch(config-cmap-qos)# <b>no match</b><br>access-group name acl-name | (Optional)<br>Removes the match from the traffic class.                                                                                                    |

This example shows how to classify traffic by matching packets based on existing ACLs:

```
switch# configure terminal
switch(config)# class-map type qos class_acl
switch(config-cmap-qos)# match access-group name acl-01
```

Use the **show class-map** command to display the ACL class-map configuration:

```
switch# show class-map class_acl
```

### **Configuring CoS Classification**

You can classify traffic based on the class of service (CoS) in the IEEE 802.1Q header. This 3-bit field is defined in IEEE 802.1p to support QoS traffic classes. CoS is encoded in the high order 3 bits of the VLAN ID Tag field and is referred to as *user\_priority*.

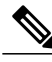

Note

The Cisco Nexus 2148 Fabric Extender does not support frames with the dot1p vlan 0 tag.

If a system class is configured with a no-drop function, the **match cos** command serves an additional purpose. The switch sends the CoS value to the adapter so that the adapter will apply a PFC pause for this CoS value.

The FCoE system class has a default CoS value of 3. You can add a **match cos** configuration to the FCoE system class to set a different CoS value. A PFC pause will be applied to traffic that matches the new value.

#### **SUMMARY STEPS**

- 1. switch# configure terminal
- 2. switch(config)# class-map type qos class-name
- 3. switch(config-cmap-qos)# match cos cos-value
- 4. (Optional) switch(config-cmap-qos)# no match cos cos-value

|        | Command or Action                                         | Purpose                                                                                                    |  |
|--------|-----------------------------------------------------------|----------------------------------------------------------------------------------------------------|--|
| Step 1 | switch# configure terminal                                | Enters global configuration mode.                                                                                                    |  |
| Step 2 | switch(config)# class-map type qos<br>class-name          | Creates a named object that represents a class of traffic. Class-map names can contain alphabetic, hyphen, or underscore characters, are case sensitive, and can be up to 40 characters.                |  |
| Step 3 | switch(config-cmap-qos)# match cos<br>cos-value           | Specifies the CoS value to match for classifying packets into this classify ou can configure a CoS value in the range of 0 to 7.                                                                        |  |
|        |                                                           | Note When a Cisco Nexus 2148T Fabric Extender is connected and in use, data traffic should never be marked with a CoS value of 7. CoS 7 is reserved for control traffic transiting the Fabric Extender. |  |
| Step 4 | switch(config-cmap-qos)# <b>no match cos</b><br>cos-value | (Optional)<br>Removes the match from the traffic class.                                                                                                    |  |

I

This example shows how to classify traffic by matching packets based on a defined CoS value:

```
switch# configure terminal
switch(config)# class-map type qos match-any class_cos
switch(config-cmap-qos)# match cos 4, 5-6
```

Use the **show class-map** command to display the CoS value class-map configuration:

```
switch# show class-map class_cos
```

## **Configuring DSCP Classification**

You can classify traffic based on the Differentiated Services Code Point (DSCP) value in the DiffServ field of the IP header (either IPv4 or IPv6).

Table 3: Standard DSCP Values

| Value | List of DSCP Values                               |
|-------|---------------------------------------------------|
| afl1  | AF11 dscp (001010)—decimal value 10               |
| af12  | AF12 dscp (001100)—decimal value 12               |
| af13  | AF13 dscp (001110)—decimal value 14               |
| af21  | AF21 dscp (010010)—decimal value 18               |
| af22  | AF22 dscp (010100)—decimal value 20               |
| af23  | AF23 dscp (010110)—decimal value 22               |
| af31  | AF31 dscp (011010)—decimal value 26               |
| af32  | AF32 dscp (011100)—decimal value 28               |
| af33  | AF33 dscp (011110)—decimal value 30               |
| af41  | AF41 dscp (100010)—decimal value 34               |
| af42  | AF42 dscp (100100)—decimal value 36               |
| af43  | AF43 dscp (100110)—decimal value 38               |
| cs1   | CS1 (precedence 1) dscp (001000)—decimal value 8  |
| cs2   | CS2 (precedence 2) dscp (010000)—decimal value 16 |
| cs3   | CS3 (precedence 3) dscp (011000)—decimal value 24 |

| Value   | List of DSCP Values                               |
|---------|---------------------------------------------------|
| cs4     | CS4 (precedence 4) dscp (100000)—decimal value 32 |
| cs5     | CS5 (precedence 5) dscp (101000)—decimal value 40 |
| cs6     | CS6 (precedence 6) dscp (110000)—decimal value 48 |
| cs7     | CS7 (precedence 7) dscp (111000)—decimal value 56 |
| default | Default dscp (000000)—decimal value 0             |
| ef      | EF dscp (101110)—decimal value 46                 |

#### **SUMMARY STEPS**

- 1. switch# configure terminal
- 2. switch(config)# class-map type qos class-name
- **3.** switch(config-cmap-qos)# match dscp *dscp-list*
- 4. (Optional) switch(config-cmap-qos)# no match dscp dscp-list

|        | Command or Action                                        | Purpose                                                                                                    |
|--------|----------------------------------------------------------|----------------------------------------------------------------------------------------------------|
| Step 1 | switch# configure terminal                               | Enters global configuration mode.                                                                                                    |
| Step 2 | <pre>switch(config)# class-map type qos class-name</pre> | Creates a named object that represents a class of traffic. Class-map<br>names can contain alphabetic, hyphen, or underscore characters, are<br>case sensitive, and can be up to 40 characters. |
| Step 3 | <pre>switch(config-cmap-qos)# match dscp dscp-list</pre> | Configures the traffic class by matching packets based on the values in the <i>dscp-list</i> variable. For a list of DSCP values, see the Standard DSCP Values table.                          |
| Step 4 | switch(config-cmap-qos)# no match dscp<br>dscp-list      | (Optional)<br>Removes the match from the traffic class. For a list of DSCP values,<br>see the Standard DSCP Values table.                                                                      |

This example shows how to classify traffic by matching packets based on the DSCP value in the DiffServ field of the IP header:

```
switch# configure terminal
switch(config)# class-map type qos match-any class_dscp
switch(config-cmap-qos)# match dscp af21, af32
```

Use the show class-map command to display the DSCP class-map configuration:

switch# show class-map class\_dscp

### **Configuring IP RTP Classification**

The IP Real-time Transport Protocol (RTP) is a transport protocol for real-time applications that transmits data such as audio or video and is defined by RFC 3550. Although RTP does not use a common TCP or UDP port, you typically configure RTP to use ports 16384 to 32767. UDP communications use an even port and the next higher odd port is used for RTP Control Protocol (RTCP) communications.

You can classify based on UDP port ranges, which are likely to target applications using RTP.

#### **SUMMARY STEPS**

- 1. switch# configure terminal
- 2. switch(config)# class-map type qos class-name
- 3. switch(config-cmap-qos)# match ip rtp port-number
- 4. (Optional) switch(config-cmap-qos)# no match ip rtp port-number

#### **DETAILED STEPS**

|        | Command or Action                                               | Purpose                                                                                                    |
|--------|-----------------------------------------------------------------|----------------------------------------------------------------------------------------------------|
| Step 1 | switch# configure terminal                                      | Enters global configuration mode.                                                                                                    |
| Step 2 | switch(config)# class-map type qos<br>class-name                | Creates a named object that represents a class of traffic. Class-map<br>names can contain alphabetic, hyphen, or underscore characters, are<br>case sensitive, and can be up to 40 characters. |
| Step 3 | switch(config-cmap-qos)# match ip rtp<br>port-number            | Configures the traffic class by matching packets based on a range of lower and upper UDP port numbers, which is likely to target applications using RTP. Values can range from 2000 to 65535.  |
| Step 4 | <pre>switch(config-cmap-qos)# no match ip rtp port-number</pre> | (Optional)<br>Removes the match from the traffic class.                                                                                                    |

The following example shows how to classify traffic by matching packets based on UDP port ranges that are typically used by RTP applications:

```
switch# configure terminal
switch(config)# class-map type qos match-any class_rtp
switch(config-cmap-qos)# match ip rtp 2000-2100, 4000-4100
```

Use the show class-map command to display the RTP class-map configuration:

```
switch# show class-map class_rtp
```

### **Configuring Precedence Classification**

You can classify traffic based on the precedence value in the type of service (ToS) byte field of the IP header (either IPv4 or IPv6). The following table shows the precedence values:

#### Table 4: Precedence Values

| Value          | List of Precedence Values           |
|----------------|-------------------------------------|
| <0-7>          | IP precedence value                 |
| critical       | Critical precedence (5)             |
| flash          | Flash precedence (3)                |
| flash-override | Flash override precedence (4)       |
| immediate      | Immediate precedence (2)            |
| internet       | Internetwork control precedence (6) |
| network        | Network control precedence (7)      |
| priority       | Priority precedence (1)             |
| routine        | Routine precedence (0)              |

#### **SUMMARY STEPS**

- 1. switch# configure terminal
- 2. switch(config)# class-map type qos match-any class-name
- 3. switch(config-cmap-qos)#match precedence precedence-values
- 4. (Optional) switch((config-cmap-qos)# no match precedence precedence-values

|        | Command or Action                                          | Purpose                                                                                                    |
|--------|------------------------------------------------------------|----------------------------------------------------------------------------------------------------|
| Step 1 | switch# configure terminal                                 | Enters global configuration mode.                                                                                                    |
| Step 2 | switch(config)# class-map type qos match-any<br>class-name | Creates a named object that represents a class of traffic. Class-map<br>names can contain alphabetic, hyphen, or underscore characters, are<br>case sensitive, and can be up to 40 characters. |

|        | Command or Action                                                          | Purpose                                                                                                    |
|--------|----------------------------------------------------------------------------|----------------------------------------------------------------------------------------------------|
| Step 3 | switch(config-cmap-qos)#match precedence<br>precedence-values              | Configures the traffic class by matching packets based on precedence values. For a list of precedence values, see the Precedence Values table. |
| Step 4 | <pre>switch((config-cmap-qos)# no match precedence precedence-values</pre> | (Optional)<br>Removes the match from the traffic class. For a list of precedence<br>values, see the Precedence Values table.                   |

This example shows how to classify traffic by matching packets based on the precedence value in the ToS byte field of the IP header:

```
switch# configure terminal
switch(config)# class-map type qos match-any class_precedence
switch(config-cmap-qos)# match precedence 1-2, critical
```

Use the **show class-map** command to display the IP precedence value class-map configuration:

```
switch# show class-map class_precedence
```

### **Configuring Protocol Classification**

You can classify traffic based on the IPv4 Protocol field or the IPv6 Next Header field in the IP header. The following table shows the protocol arguments:

| Argument | Description                               |
|----------|-------------------------------------------|
| arp      | Address Resolution Protocol (ARP)         |
| clns_es  | CLNS End Systems                          |
| clns_is  | CLNS Intermediate System                  |
| dhcp     | Dynamic Host Configuration (DHCP)         |
| ldp      | Label Distribution Protocol (LDP)         |
| netbios  | NetBIOS Extended User Interface (NetBEUI) |

#### **Table 5: Protocol Arguments**

#### **SUMMARY STEPS**

- 1. switch# configure terminal
- 2. switch(config)# class-map type qos class-name
- **3.** switch(config-cmap-qos)# match protocol {arp | clns\_es | clns\_is | dhcp | ldp | netbios}
- 4. (Optional) switch(config-cmap-qos)# no match protocol {arp | clns\_es | clns\_is | dhcp | ldp | netbios}

#### **DETAILED STEPS**

|        | Command or Action                                                                                   | Purpose                                                                                                    |
|--------|----------------------------------------------------------------------------------------------------|----------------------------------------------------------------------------------------------------|
| Step 1 | switch# configure terminal                                                                          | Enters configuration mode.                                                                                                    |
| Step 2 | switch(config)# class-map type qos class-name                                                       | Creates a named object that represents a class of traffic.<br>Class-map names can contain alphabetic, hyphen, or<br>underscore characters, are case sensitive, and can be up to 40<br>characters. |
| Step 3 | <pre>switch(config-cmap-qos)# match protocol {arp   clns_es   clns_is   dhcp   ldp   netbios}</pre> | Configures the traffic class by matching packets based on the specified protocol.                                                                                                    |
| Step 4 | switch(config-cmap-qos)# no match protocol {arp<br>  clns_es   clns_is   dhcp   ldp   netbios}      | (Optional)<br>Removes the match from the traffic class.                                                                                                    |

This example shows how to classify traffic by matching packets based on the protocol field:

```
switch# configure terminal
```

```
switch(config)# class-map type qos class_protocol
switch(config-cmap-qos)# match protocol arp
```

Use the **show class-map** command to display the protocol class-map configuration:

switch# show class-map class\_protocol

### **Configuring QoS Group Classification**

You can classify traffic based on the value of the QoS group internal label, that represents a system class. You can set the value of the QoS group within a policy map using the **set qos-group** command.

#### **SUMMARY STEPS**

- 1. switch# configure terminal
- 2. switch(config)# class-map type {network-qos | queuing} class-name
- 3. switch(config-cmap-que)# match qos-group qos-group-value
- 4. (Optional) switch(config-cmap-que)# no match qos-group qos-group-value

|        | Command or Action                                                            | Purpose                                                                                                    |
|--------|------------------------------------------------------------------------------|----------------------------------------------------------------------------------------------------|
| Step 1 | switch# configure terminal                                                   | Enters configuration mode.                                                                                                    |
| Step 2 | <pre>switch(config)# class-map type {network-qos   queuing} class-name</pre> | Creates a named object that represents a class of traffic. Class-map<br>names can contain alphabetic, hyphen, or underscore characters, are<br>case sensitive, and can be up to 40 characters. |

|        | Command or Action                                              | Purpose                                                                                                    |
|--------|----------------------------------------------------------------|----------------------------------------------------------------------------------------------------|
| Step 3 | switch(config-cmap-que)# match qos-group<br>qos-group-value    | <ul> <li>Configures the traffic class by matching packets based on a list of QoS group values. Values can range from 0 to 5. QoS group 0 is equivalent to class-default and QoS group 1 is equivalent to class-fcoe.</li> <li>Note qos-groups 0 and 1 are reserved for default classes and cannot be configured.</li> </ul> |
| Step 4 | switch(config-cmap-que)# no match<br>qos-group qos-group-value | (Optional)<br>Removes the match from the traffic class.                                                                                                    |

This example shows how to classify traffic based on the value of the QoS group:

```
switch# configure terminal
switch(config)# class-map type queuing class_qos_group
switch(config-cmap-que)# match qos-group 4
```

Use the **show class-map** command to display the QoS group class-map configuration:

switch# show class-map class\_qos\_group

### **Creating Policy Maps**

The **policy-map** command is used to create a named object that represents a set of policies that are to be applied to a set of traffic classes.

The device provides two default system classes: a no-drop class for lossless service (class-fcoe) and a drop class for best-effort service (class-default). You can define up to four additional system classes for Ethernet traffic.

The following predefined policy maps are used as default service policies:

- network-qos: default-nq-policy
- Input qos: default-in-policy
- Input queuing: default-in-policy
- Output queuing: default-out-policy
- service-policy type qos input fcoe-default-in-policy
- service-policy type queuing input fcoe-default-in-policy
- service-policy type queuing output fcoe-default-out-policy
- · service-policy type network-qos fcoe-default-nq-policy

When class-fcoe is not included in the qos policies, vFC interfaces do not come up and increased drops occur.

You need to create a policy map to specify the policies for any user-defined class. In the policy map, you can configure the QoS parameters for each class. You can use the same policy map to modify the configuration of the default classes.

The device distributes all the policy-map configuration values to the attached network adapters.

#### **Before You Begin**

Before creating the policy map, define a class map for each new system class.

#### **SUMMARY STEPS**

- 1. switch# configure terminal
- 2. switch(config)# policy-map [type {network-qos | qos | queuing}] policy-name
- **3.** (Optional) switch(config)# no policy-map [type {network-qos | qos | queuing}] policy-name
- 4. switch(config-pmap)# class [type {network-qos | qos | queuing}] class-name
- 5. (Optional) switch(config-pmap)# no class [type {network-qos | qos | queuing}] class-name

|        | Command or Action                                                                         | Purpose                                                                                                    |
|--------|-------------------------------------------------------------------------------------------|----------------------------------------------------------------------------------------------------|
| Step 1 | switch# configure terminal                                                                | Enters global configuration mode.                                                                                                    |
| Step 2 | <pre>switch(config)# policy-map [type {network-qos   qos   queuing}] policy-name</pre>    | Creates a named object representing a set of policies that are to be applied to a set of traffic classes. Policy-map names can contain alphabetic, hyphen, or underscore characters, are case sensitive, and can be up to 40 characters. |
|        |                                                                                           | The three policy-map configuration modes are as follows:                                                                                                    |
|        |                                                                                           | <ul> <li>network-qos—Network-wide (global) mode. CLI prompt:<br/>switch(config-pmap-nq)#</li> </ul>                                                                                                    |
|        |                                                                                           | • qos—Classification mode; this is the default mode. CLI prompt:<br>switch(config-pmap-qos)#                                                                                                    |
|        |                                                                                           | • queuing—Queuing mode. CLI prompt: switch(config-pmap-que)#                                                                                                    |
| Step 3 | <pre>switch(config)# no policy-map [type {network-qos   qos   queuing}] policy-name</pre> | (Optional)<br>Deletes the specified policy map.                                                                                                    |
| Step 4 | <pre>switch(config-pmap)# class [type {network-qos   qos   queuing}] class-name</pre>     | Associates a class map with the policy map, and enters configuration mode for the specified system class. The three class-map configuration modes are as follows:                                                                        |
|        |                                                                                           | <ul> <li>network-qos—Network-wide (global) mode. CLI prompt:<br/>switch(config-pmap-c-nq)#</li> </ul>                                                                                                    |
|        |                                                                                           | • qos—Classification mode; this is the default mode. CLI prompt:<br>switch(config-pmap-c-qos)#                                                                                                    |
|        |                                                                                           | • queuing—Queuing mode. CLI prompt: switch(config-pmap-c-que)#                                                                                                    |
|        |                                                                                           | <b>Note</b> The associated class map must be the same type as the policy-map type.                                                                                                    |

|        | Command or Action                                                                        | Purpose                                          |
|--------|------------------------------------------------------------------------------------------|--------------------------------------------------|
| Step 5 | <pre>switch(config-pmap)# no class [type {network-qos   qos   queuing}] class-name</pre> | (Optional)<br>Deletes the class map association. |

### **Configuring Type QoS Policies**

Type qos policies are used for classifying the traffic of a specific system class identified by a unique qos-group value. A type qos policy can be attached to the system or to individual interfaces (including Fabric Extender host interfaces) for ingress traffic only.

You can set a maximum of five QoS groups for ingress traffic.

#### **SUMMARY STEPS**

- 1. switch# configure terminal
- 2. switch(config)# policy-map type qos policy-name
- 3. switch(config-pmap-qos)# [class | class-default] type qos class-name
- 4. switch(config-pmap-c-qos)# set qos-group qos-group-value
- 5. (Optional) switch(config-pmap-c-qos)# no set qos-group qos-group-value

|        | Command or Action                                                       | Purpose                                                                                                    |
|--------|-------------------------------------------------------------------------|----------------------------------------------------------------------------------------------------|
| Step 1 | switch# configure terminal                                              | Enters global configuration mode.                                                                                                    |
| Step 2 | <pre>switch(config)# policy-map type qos policy-name</pre>              | Creates a named object that represents a set of policies that are to be<br>applied to a set of traffic classes. Policy-map names can contain<br>alphabetic, hyphen, or underscore characters, are case sensitive, and<br>can be up to 40 characters. |
| Step 3 | switch(config-pmap-qos)# [class  <br>class-default] type qos class-name | Associates a class map with the policy map, and enters configuration mode for the specified system class.                                                                                                    |
|        |                                                                         | <b>Note</b> The associated class map must be the same type as the policy map type.                                                                                                    |
| Step 4 | switch(config-pmap-c-qos)# set qos-group<br>qos-group-value             | Configures one or more <b>qos-group</b> values to match on for classification of traffic into this class map. The list below identifies the ranges of the <i>qos-group-value</i> . There is no default value.                                        |
| Step 5 | <pre>switch(config-pmap-c-qos)# no set qos-group qos-group-value</pre>  | (Optional)<br>Removes the <b>qos-group</b> values from this class.                                                                                                    |

#### **DETAILED STEPS**

I

This example shows how to define a type qos policy map:

```
switch# configure terminal
switch(config)# policy-map type qos policy-s1
switch(config-pmap-qos)# class type qos class-s1
switch(config-pmap-c-qos)# set qos-group 2
```

### **Configuring Type Network QoS Policies**

Type network qos policies can only be configured on the system qos attachment point. They are applied to the entire switch for a particular class.

#### SUMMARY STEPS

- 1. switch# configure terminal
- 2. switch(config)# policy-map type network-qos policy-name
- 3. switch(config-pmap-nq)# class type network-qos class-name
- 4. switch(config-pmap-c-nq)# mtu mtu-value
- 5. (Optional) switch(config-pmap-c-nq)# no mtu
- 6. switch(config-pmap-c-nq)# pause no-drop
- 7. switch(config-pmap-c-nq)# multicast-optimize
- 8. (Optional) switch(config-pmap-c-nq)# no multicast-optimize
- 9. switch(config-pmap-c)# pause no-drop [pfc-cos pfc-cos-value]
- **10.** (Optional) switch(config-pmap-c-nq)# no pause no-drop
- 11. switch(config-pmap-c-nq)# queue-limit number-bytes bytes
- 12. (Optional) switch(config-pmap-c-nq)# no queue-limit number-bytes bytes
- 13. switch(config-pmap-c-nq)# set cos cos-value
- 14. (Optional) switch(config-pmap-c-nq)# no set cos cos-value

|        | Command or Action                                                    | Purpose                                                                                                    |
|--------|----------------------------------------------------------------------|----------------------------------------------------------------------------------------------------|
| Step 1 | switch# configure terminal                                           | Enters global configuration mode.                                                                                                    |
| Step 2 | <pre>switch(config)# policy-map type network-qos policy-name</pre>   | Creates a named object that represents a set of policies that are to be applied to a set of traffic classes. Policy-map names can contain alphabetic, hyphen, or underscore characters, are case sensitive, and can be up to 40 characters. |
| Step 3 | <pre>switch(config-pmap-nq)# class type network-qos class-name</pre> | Associates a class map with the policy map, and enters configuration mode for the specified system class.                                                                                                    |
|        |                                                                      | <b>Note</b> The associated class map must be the same type as the policy map type.                                                                                                    |
| Step 4 | switch(config-pmap-c-nq)# <b>mtu</b><br><i>mtu-value</i>             | Specifies the MTU value in bytes.                                                                                                    |
|        |                                                                      | <b>Note</b> The <i>mtu-value</i> that you configure must be less than the value set by the <b>system jumbomtu</b> command.                                                                                                    |

I

|         | Command or Action                                                       | Purpose                                                                                                    |
|---------|-------------------------------------------------------------------------|----------------------------------------------------------------------------------------------------|
| Step 5  | switch(config-pmap-c-nq)# no mtu                                        | (Optional)<br>Resets the MTU value in this class.                                                                                                    |
| Step 6  | switch(config-pmap-c-nq)# pause<br>no-drop                              | Configures a no-drop class.                                                                                                    |
| Step 7  | switch(config-pmap-c-nq)#<br>multicast-optimize                         | Enables multicast optimization. Multicast traffic in this class will be served<br>by all available multicast queues.                                                                                                    |
|         |                                                                         | <ul> <li>Note Only one class in a policy map can be configured for multicast optimization.</li> <li>Note For the Cisco Nexus device, multicast optimization is enabled by default on class-default. You must remove it from class-default before enabling it on a user-defined class.</li> </ul>                                                                               |
| Step 8  | switch(config-pmap-c-nq)# <b>no</b><br>multicast-optimize               | (Optional)<br>Disables multicast optimization.                                                                                                    |
| Step 9  | <pre>switch(config-pmap-c)# pause no-drop [pfc-cos pfc-cos-value]</pre> | Configures a no-drop class. If you do not specify this command, the default policy is drop.                                                                                                    |
|         |                                                                         | <ul> <li>Note The operation for the drop policy is a simple tail drop, where arriving packets will be dropped if the queue increases to its allocated size.</li> <li>The <i>pfc-cos-value</i> range is from 0 to 7. This option is supported only for for a ACL-based system class (which filters traffic using criteria other than cos-based matches).</li> </ul>             |
|         |                                                                         | <b>Caution</b> The list of CoS values can potentially include the CoS value that is used for FCoE traffic in class-fcoe. You must determine if this is desired behavior for your topology.                                                                                                    |
| Step 10 | switch(config-pmap-c-nq)# no pause<br>no-drop                           | (Optional)<br>Removes the no-drop option from this class.                                                                                                    |
| Step 11 | <pre>switch(config-pmap-c-nq)# queue-limit number-bytes bytes</pre>     | Specifies the tail drop threshold on this interface. The threshold range is from 20480 to 204800 bytes.                                                                                                    |
|         |                                                                         | <ul> <li>Note The queue limit can only be configured on drop classes. If you try to configure a queue limit on a no-drop class, or try to configure no-drop on a class where a queue limit is already defined, the CLI will return an error.</li> <li>Use the pause no-drop buffer size option to change the buffer size and pause threshold for the no-drop class.</li> </ul> |
| Step 12 | <pre>switch(config-pmap-c-nq)# no queue-limit number-bytes bytes</pre>  | (Optional)<br>Disables the queue limit specification in this class.                                                                                                    |
| Step 13 | <pre>switch(config-pmap-c-nq)# set cos cos-value</pre>                  | Specifies a 802.1Q CoS value which is used to mark packets on this interface. The value range is from 0 to 7.                                                                                                    |
| Step 14 | <pre>switch(config-pmap-c-nq)# no set cos cos-value</pre>               | (Optional)<br>Disables the marking operation in this class.                                                                                                    |

This example shows how to define a type network-qos policy map:

```
switch# configure terminal
switch(config)# policy-map type network-qos policy-quel
switch(config-pmap-nq)# class type network-qos class-quel
switch(config-pmap-c-nq)# mtu 5000
switch(config-pmap-c-nq)# set cos 4
```

### **Configuring Type Queuing Policies**

Type queuing policies are used for scheduling and buffering the traffic of a specific system class. A type queuing policy is identified by its QoS group and can be attached to the system or to individual interfaces (except for Fabric Extender host interfaces) for input or output traffic.

#### **SUMMARY STEPS**

- 1. switch# configure terminal
- 2. switch(config)# policy-map type queuing policy-name
- 3. switch(config-pmap-que)# class type queuing class-name
- 4. switch(config-pmap-c-que)# priority
- 5. (Optional) switch(config-pmap-c-que)# no priority
- 6. switch(config-pmap-c-que)# bandwidth percent percentage
- 7. (Optional) switch(config-pmap-c-que)# no bandwidth percent percentage

|        | Command or Action                                                    | Purpose                                                                                                    |
|--------|----------------------------------------------------------------------|----------------------------------------------------------------------------------------------------|
| Step 1 | switch# configure terminal                                           | Enters global configuration mode.                                                                                                    |
| Step 2 | switch(config)# <b>policy-map type queuing</b><br><i>policy-name</i> | Creates a named object that represents a set of policies that are to be<br>applied to a set of traffic classes. Policy-map names can contain<br>alphabetic, hyphen, or underscore characters, are case sensitive, and can<br>be up to 40 characters. |
| Step 3 | switch(config-pmap-que)# class type<br>queuing class-name            | Associates a class map with the policy map, and enters configuration mode for the specified system class.                                                                                                    |
| Step 4 | switch(config-pmap-c-que)# priority                                  | <ul><li>Specifies that traffic in this class is mapped to a strict priority queue.</li><li>Note Only one class in each policy map can have strict priority set on it.</li></ul>                                                                      |
| Step 5 | switch(config-pmap-c-que)# no priority                               | (Optional)<br>Removes the strict priority queuing from the traffic in this class.                                                                                                    |
| Step 6 | <pre>switch(config-pmap-c-que)# bandwidth percent percentage</pre>   | Specifies the guaranteed percentage of interface bandwidth allocated to this class. By default, no bandwidth is specified for a class.                                                                                                    |

|        | Command or Action                                                     | Purpose                                                                                                    |
|--------|-----------------------------------------------------------------------|----------------------------------------------------------------------------------------------------|
|        |                                                                       | <b>Note</b> Before you can successfully allocate bandwidth to the class, you must first reduce the default bandwidth configuration on class-default and class-fcoe. |
| Step 7 | <pre>switch(config-pmap-c-que)# no bandwidth percent percentage</pre> | (Optional)<br>Removes the bandwidth specification from this class.                                                                                                  |

## **Information About Marking**

Marking is a method that you use to modify the QoS fields of the incoming and outgoing packets.

You can use marking commands in traffic classes that are referenced in a policy map. The marking features that you can configure are listed below:

- DSCP
- IP precedence
- CoS

## **Configuring CoS Marking**

The value of the CoS field is recorded in the high-order three bits of the VLAN ID Tag field in the IEEE 802.1Q header.

#### **SUMMARY STEPS**

- 1. switch# configure terminal
- 2. switch(config) # policy-map [type network-qos] policy-map name
- 3. switch(config-pmap-nq) # class [type network-qos] {class-map name |class-default}
- 4. switch(config-pmap-c-nq) # set cos *cos-value*

#### **DETAILED STEPS**

I

|        | Command or Action                                                             | Purpose                                                                                                    |  |  |  |
|--------|-------------------------------------------------------------------------------|----------------------------------------------------------------------------------------------------|--|--|--|
| Step 1 | switch# configure terminal                                                    | Enters global configuration mode.                                                                                                |  |  |  |
| Step 2 | <pre>switch(config) # policy-map [type<br/>network-qos] policy-map name</pre> | Creates or accesses the policy map named <i>policy-map-name</i> and enter policy-map mode.                                       |  |  |  |
|        |                                                                               | The policy-map name can contain alphabetic, hyphen, or underscore characters, is case sensitive, and can be up to 40 characters. |  |  |  |

|        | Command or Action                                                                                    | Purpose                                                                                                    |
|--------|----------------------------------------------------------------------------------------------------|----------------------------------------------------------------------------------------------------|
| Step 3 | <pre>switch(config-pmap-nq) # class [type<br/>network-qos] {class-map name<br/> class-default}</pre> | Creates a reference to the <i>class-map-name</i> and enters policy-map class configuration mode.<br>Use the <b>class-default</b> keyword to select all traffic that is not currently matched by classes in the policy map. |
| Step 4 | switch(config-pmap-c-nq) # set cos cos-value                                                         | Specifies the CoS value to cos-value.<br>The <i>cos-value</i> can range from 0 to 7.                                                                                                    |
|        |                                                                                                    | Note This command is supported only for egress policies.                                                                                                    |

## **Configuring DSCP Marking**

For Cisco Nexus devices, you can set the DSCP value in the six most significant bits of the DiffServ field of the IP header to a specified value. You can enter numeric values from 0 to 63, in addition to the standard DSCP values shown in the table below:

N,

Note

You can set DSCP or IP Precedence but you can not set both values because they modify the same field in the IP packet.

| Value | List of DSCP Values                 |
|-------|-------------------------------------|
| afl1  | AF11 dscp (001010)—decimal value 10 |
| af12  | AF12 dscp (001100)—decimal value 12 |
| af13  | AF13 dscp (001110)—decimal value 14 |
| af21  | AF21 dscp (010010)—decimal value 18 |
| af22  | AF22 dscp (010100)—decimal value 20 |
| af23  | AF23 dscp (010110)—decimal value 22 |
| af31  | AF31 dscp (011010)—decimal value 26 |
| af32  | AF40 dscp (011100)—decimal value 28 |
| af33  | AF33 dscp (011110)—decimal value 30 |

#### Table 6: Standard DSCP Values

| Value   | List of DSCP Values                               |
|---------|---------------------------------------------------|
| af41    | AF41 dscp (100010)—decimal value 34               |
| af42    | AF42 dscp (100100)—decimal value 36               |
| af43    | AF43 dscp (100110)—decimal value 38               |
| cs1     | CS1 (precedence 1) dscp (001000)—decimal value 8  |
| cs2     | CS2 (precedence 2) dscp (010000)—decimal value 16 |
| cs3     | CS3 (precedence 3) dscp (011000)—decimal value 24 |
| cs4     | CS4 (precedence 4) dscp (100000)—decimal value 32 |
| cs5     | CS5 (precedence 5) dscp (101000)—decimal value 40 |
| cs6     | CS6 (precedence 6) dscp (110000)—decimal value 48 |
| cs7     | CS7 (precedence 7) dscp (111000)—decimal value 56 |
| default | Default dscp (000000)—decimal value 0             |
| ef      | EF dscp (101110)—decimal value 46                 |

#### **SUMMARY STEPS**

I

- 1. config t
- 2. policy-map type qos qos-policy-map-name
- **3.** class [type qos] {*class-map-name* | class-default}
- 4. set dscp *dscp-value*
- 5. set qos-group *y*

#### **DETAILED STEPS**

|        | Command or Action                                            | Purpose                                                                                                    |  |  |
|--------|--------------------------------------------------------------|----------------------------------------------------------------------------------------------------|--|--|
| Step 1 | config t                                                     | Enters configuration mode.                                                                                                    |  |  |
| Step 2 | <b>policy-map type qos</b><br><i>qos-policy-map-name</i>     | Creates or accesses the policy map named policy-map-name, and then enters<br>policy-map mode. The policy-map name can contain alphabetic, hyphen, or<br>underscore characters, is case sensitive, and can be up to 40 characters. |  |  |
| Step 3 | <pre>class [type qos] {class-map-name   class-default}</pre> | Creates a reference to class-map-name, and enters policy-map class configuration mode. Use the <b>class-default</b> keyword to select all traffic that is not currently matched by classes in the policy map.                     |  |  |
| Step 4 | set dscp dscp-value                                          | Sets the DSCP value to dscp-value. See the Standards DSCP Values table.                                                                                                    |  |  |
| Step 5 | set qos-group y                                              | Specifies the qos-group. The group value can be from 1 to 5.                                                                                                    |  |  |
|        |                                                              | <b>Note</b> Traffic in the class-default system class (qos-group 0), cannot b marked with DSCP.                                                                                                    |  |  |

This example shows how to set the DSCP value to 10 and specify the qos-group to 2.

```
policy-map type qos test-bulkdata
class type qos bulkdata
set dscp 10
set qos-group 2
```

## **Configuring IP Precedence Marking**

You can set the value of the IP precedence field in bits 0 to 2 of the IPv4 type of service (ToS) field or the equivalent Traffic Class field for IPv6 of the IP header. The following table shows the precedence values:

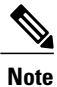

You can set IP Precedence or DSCP but you can not set both values because they modify the same field in the IP packet.

#### **Table 7: Precedence Values**

| Value          | List of Precedence Values     |
|----------------|-------------------------------|
| <0-7>          | IP precedence value           |
| critical       | Critical precedence (5)       |
| flash          | Flash precedence (3)          |
| flash-override | Flash override precedence (4) |
| immediate      | Immediate precedence (2)      |

| Value    | List of Precedence Values           |
|----------|-------------------------------------|
| internet | Internetwork control precedence (6) |
| network  | Network control precedence (7)      |
| priority | Priority precedence (1)             |
| routine  | Routine precedence (0)              |

#### **SUMMARY STEPS**

- 1. config t
- 2. policy-map [type qos] qos-policy-map-name
- **3.** class [type qos] {*class-map-name* | class-default}
- 4. set precedence *precedence-value*

#### **DETAILED STEPS**

I

|                 | Command or Action                                                   | Purpose                                                                                                    |  |  |
|-----------------|---------------------------------------------------------------------|----------------------------------------------------------------------------------------------------|--|--|
| Step 1 config t |                                                                     | Enters configuration mode.                                                                                                    |  |  |
| Step 2          | <b>policy-map</b> [ <b>type qos</b> ]<br><i>qos-policy-map-name</i> | Creates or accesses the policy map named policy-map-name, and then enters policy-map mode. The policy-map name can contain alphabetic, hyphen, or underscore characters, is case sensitive, and can be up to 40 characters. |  |  |
| Step 3          | <pre>class [type qos] {class-map-name   class-default}</pre>        | Creates a reference to class-map-name, and enters policy-map class configuration mode. Use the <b>class-default</b> keyword to select all traffic that is not currently matched by classes in the policy map.               |  |  |
| Step 4          | set precedence precedence-value                                     | Sets the IP precedence value to precedence-value. You can enter one of the values shown in the Precedence Values table.                                                                                                    |  |  |

```
switch(config)# policy-map type qos my_policy
switch(config-pmap-qos)# class type qos my_class
switch(config-pmap-c-qos)# set precedence 5
switch(config-pmap-c-qos)#
```

## **Attaching the System Service Policy**

The service-policy command specifies the system class policy map as the service policy for the system.

#### **SUMMARY STEPS**

- 1. switch# configure terminal
- 2. switch(config)# system qos
- 3. switch(config-sys-qos)# service-policy type {network-qos | qos | queuing} [input | output] policy-name
- **4.** (Optional) switch(config-sys-qos)# service-policy type {network-qos | qos | queuing} [input | output] *fcoe default policy-name*

#### **DETAILED STEPS**

|        | Command or Action                                                                                                    | Purpose                                                                                                    |  |
|--------|----------------------------------------------------------------------------------------------------|----------------------------------------------------------------------------------------------------|--|
| Step 1 | switch# configure terminal                                                                                                   | Enters global configuration mode.                                                                                                    |  |
| Step 2 | switch(config)# system qos                                                                                                   | Enters system class configuration mode.                                                                                                    |  |
| Step 3 | switch(config-sys-qos)#<br>service-policy type {network-qos  <br>qos   queuing} [input   output]<br>policy-name              | <ul> <li>Specifies the policy map to use as the service policy for the system. There are three policy-map configuration modes:</li> <li>network-qos—Network-wide (system qos) mode.</li> <li>qos—Classification mode (system qos input or interface input only).</li> <li>queuing—Queuing mode (input and output at system qos and interface).</li> <li>Note There is no default policy-map configuration mode; you must specify th type. The input keyword specifies that this policy map should be applie to traffic received on an interface. The output keyword specifies that this policy-map should be applied to traffic transmitted from an interface. You can only apply input to a qos policy; you can apply both input an output to a queuing policy.</li> </ul> |  |
| Step 4 | switch(config-sys-qos)#<br>service-policy type {network-qos  <br>qos   queuing} [input   output] fcoe<br>default policy-name | <ul> <li>(Optional)</li> <li>Specifies the default FCoE policy map to use as the service policy for the sy There are four pre-defined policy-maps for FCoE:         <ul> <li>service-policy type qos input fcoe-default-in-policy</li> <li>service-policy type queuing input fcoe-default-in-policy</li> <li>service-policy type queuing output fcoe-default-out-policy</li> <li>service-policy type network-qos fcoe-default-nq-policy</li> </ul> </li> <li>Note Before enabling FCoE on a Cisco Nexus device, you must attach t pre-defined FCoE policy maps to the type qos, type network-qos, a type queuing policy maps.</li> </ul>                                                                                                    |  |

This example shows how to set a no-drop Ethernet policy map as the system class:

```
switch(config)# class-map type network-qos ethCos4
switch(config-cmap-nq)# match qos-group
switch(config-cmap-nq)# exit
```

```
switch(config)# policy-map type network-qos ethNoDrop
switch(config-pmap-nq)# class type network-qos ethCoS4
switch(config-pmap-c-nq)# pause no-drop
switch(config-pmap-c-nq)# exit
switch(config-pmap-nq)# exit
switch(config)# system qos
switch(config-sys-qos)# service-policy type network-qos ethNoDrop
```

## **Restoring the Default System Service Policies**

If you have created and attached new policies to the system QoS configuration, enter the **no** form of the command to reapply the default policies.

#### **SUMMARY STEPS**

- 1. switch# configure terminal
- 2. switch(config)# system qos
- **3.** switch(config-sys-qos)# no service-policy type qos input *policy-map name*
- 4. switch(config-sys-qos)# no service-policy type network-qos policy-map name
- 5. switch(config-sys-qos)# no service-policy type queuing output policy-map name
- 6. switch(config-sys-qos)# no service-policy type queuing input policy-map name

#### **DETAILED STEPS**

|        | Command or Action                                                                        | Purpose                                                                                                    |
|--------|------------------------------------------------------------------------------------------|----------------------------------------------------------------------------------------------------|
| Step 1 | switch# configure terminal                                                               | Enters global configuration mode.                                                                                         |
| Step 2 | switch(config)# system qos                                                               | Enters system class configuration mode.                                                                                   |
| Step 3 | <pre>switch(config-sys-qos)# no service-policy type qos input policy-map name</pre>      | Resets the classification mode policy map. This policy-map configuration is for system QoS input or interface input only: |
| Step 4 | <pre>switch(config-sys-qos)# no service-policy type network-qos policy-map name</pre>    | Resets the network-wide policy map.                                                                                       |
| Step 5 | <pre>switch(config-sys-qos)# no service-policy type queuing output policy-map name</pre> | Resets the output queuing mode policy map.                                                                                |
| Step 6 | <pre>switch(config-sys-qos)# no service-policy type queuing input policy-map name</pre>  | Resets the input queuing mode policy map.                                                                                 |

The following example shows how to reset the system QoS configuration:

```
switch# configure terminal
switch(config)# system qos
switch(config-sys-qos)# no service-policy type qos input my-in-policy
switch(config-sys-qos)# no service-policy type network-qos my-nq-policy
switch(config-sys-qos)# no service-policy type queuing output my-out-policy
switch(config-sys-qos)# no service-policy type queuing input my-in-policy
```

### **Enabling the Jumbo MTU**

You can enable the jumbo Maximum Transmission Unit (MTU) for the whole switch by setting the MTU to its maximum size (9216 bytes) in the policy map for the default Ethernet system class (class-default).

For Layer 3 routing on Cisco Nexus devices, you need to configure the MTU on the Layer 3 interfaces (SVIs and physical interfaces with IP addresses) in addition to the global QoS configuration below.

This example shows how to configure the default Ethernet system class to support the jumbo MTU:

```
switch(config)# policy-map type network-qos jumbo
switch(config-pmap-nq)# class type network-qos class-default
switch(config-pmap-c-nq)# mtu 9216
switch(config-pmap-c-nq)# exit
switch(config-pmap-nq)# exit
switch(config)# system qos
switch(config-sys-qos)# service-policy type network-qos jumbo
```

Note

The **system jumbomtu** command defines the maximum MTU size for the switch. However, jumbo MTU is supported only for system classes that have MTU configured.

### Verifying the Jumbo MTU

On the Cisco Nexus device, traffic is classified into one of eight QoS groups. The MTU is configured at the QoS group level. By default, all Ethernet traffic is in QoS group 0. To verify the jumbo MTU for Ethernet traffic, use the **show queueing interface ethernet** *slot/chassis\_number* command and find "HW MTU" in the command output to check the MTU for QoS group 0. The value should be 9216.

The **show interface** command always displays 1500 as the MTU. Because the Cisco Nexus device supports different MTUs for different QoS groups, it is not possible to represent the MTU as one value on a per interface level.

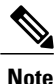

For Layer 3 routing on the Cisco Nexus device, you must verify the MTU on the Layer 3 interfaces (SVIs and physical interfaces with IP addresses) in addition to the global QoS MTU. You can verify the Layer 3 MTU by using the **show interface vlan** *vlan\_number* or **show interface** *slot/chassis\_number*.

This example shows how to display jumbo MTU information for Ethernet 1/19:

```
switch# show queuing interface ethernet1/19
Ethernet1/19 queuing information:
  TX Oueuing
              sched-type oper-bandwidth
    qos-group
        Ō
                WRR
                                50
        1
                WRR
                                50
  RX Queuing
    qos-group 0
    q-size: 243200, HW MTU: 9280 (9216 configured)
    drop-type: drop, xon: 0, xoff: 1520
    Statistics:
                                                : 2119963420
        Pkts received over the port
        Ucast pkts sent to the cross-bar
                                                : 2115648336
        Mcast pkts sent to the cross-bar
                                                : 4315084
        Ucast pkts received from the cross-bar : 2592447431
        Pkts sent to the port
                                                : 2672878113
```

| Pkts discarded on ingress<br>Per-priority-pause status                                                                 | :  | 0<br>Rx | (Inactive), | Tx | (Inactive) |
|----------------------------------------------------------------------------------------------------|----|---------|-------------|----|------------|
| <pre>qos-group 1 q-size: 76800, HW MTU: 2240 (2158 configure drop-type: no-drop, xon: 128, xoff: 240 Statistics:</pre> | d) |         |             |    |            |
| Pkts received over the port                                                                                            | :  | 0       |             |    |            |
| Ucast pkts sent to the cross-bar                                                                                       | :  | 0       |             |    |            |
| Mcast pkts sent to the cross-bar                                                                                       | :  | 0       |             |    |            |
| Ucast pkts received from the cross-bar                                                                                 | :  | 0       |             |    |            |
| Pkts sent to the port                                                                                                  | :  | 0       |             |    |            |
| Pkts discarded on ingress                                                                                              | :  | 0       |             |    |            |
| Per-priority-pause status                                                                                              | :  | Rx      | (Inactive), | Тх | (Inactive) |
| Potal Multicast crossbar statistics:                                                                                   |    |         |             |    |            |
| Mcast pkts received from the cross-bar                                                                                 | :  | 804     | 130744      |    |            |

# **Configuring QoS on Interfaces**

## **Configuring Untagged CoS**

Any incoming packet not tagged with an 802.1p CoS value is assigned the default untagged CoS value of zero (which maps to the default Ethernet drop system class). You can override the default untagged CoS value for an Ethernet or EtherChannel interface.

On a Cisco Nexus device, you can configure a type qos policy map and untagged CoS on the same interface.

#### **SUMMARY STEPS**

- 1. switch# configure terminal
- **2.** switch(config)# interface {ethernet [*chassis*/]*slot*/*port* | port-channel *channel-number*}
- 3. switch(config-if)# untagged cos cos-value

#### **DETAILED STEPS**

I

|        | Command or Action                                                                                 | Purpose                                                                    |
|--------|---------------------------------------------------------------------------------------------------|----------------------------------------------------------------------------|
| Step 1 | switch# configure terminal                                                                        | Enters global configuration mode.                                          |
| Step 2 | <pre>switch(config)# interface {ethernet [chassis/]slot/port   port-channel channel-number}</pre> | Enters the configuration mode for the specified interface or port channel. |
| Step 3 | switch(config-if)# untagged cos cos-value                                                         | Configures the untagged CoS value. Values can be from 1 to 7.              |

The following example shows how to set the CoS value to 4 for untagged frames received on an interface:

```
switch# configure terminal
switch(config)# interface ethernet 1/2
switch(config-if)# untagged cos 4
```

## **Configuring an Interface Service Policy**

An input qos policy is a service policy applied to incoming traffic on an Ethernet interface for classification. For type queuing, the output policy is applied to all outgoing traffic that matches the specified class. When you configure an input queuing policy on an interface or EtherChannel, the switch sends the configuration data to the adapter using the DCBX protocol.

Note

Type qos policies can be activated only on Cisco Nexus device interfaces and Cisco Nexus Fabric Extender interfaces. Type qos policies on Fabric Extender fabric interfaces or Fabric Extender fabric EtherChannel interfaces are ineffective, though the Cisco NX-OS CLI does not reject the configuration.

We recommend that you do not configure type qos policy-maps on Fabric Extender fabric interfaces or Fabric Extender fabric EtherChannel interfaces to avoid wasting hardware resources.

#### **SUMMARY STEPS**

- 1. switch# configure terminal
- 2. switch(config)# interface {ethernet [chassis/]slot/port | port-channel channel-number}
- 3. switch(config-if)# service-policy [type {qos | queuing}] [input | output]policy-name
- 4. switch(config-if)# service-policy input policy-name

|        | Command or Action                                                                                 | Purpose                                                                                                    |  |  |  |
|--------|---------------------------------------------------------------------------------------------------|----------------------------------------------------------------------------------------------------|--|--|--|
| Step 1 | switch# configure terminal                                                                        | Enters global configuration mode.                                                                                                    |  |  |  |
| Step 2 | <pre>switch(config)# interface {ethernet [chassis/]slot/port   port-channel channel-number}</pre> | <ul><li>Enters the configuration mode for the specified interface.</li><li>Note The service policy on a port channel applies to all member interfaces.</li></ul>                                                                                                    |  |  |  |
| Step 3 | <pre>switch(config-if)# service-policy [type {qos   queuing}] [input   output]policy-name</pre>   | <ul> <li>Specifies the policy map to use as the service policy for the system. There are two policy-map configuration modes:</li> <li>qos—Classification mode; this is the default mode.</li> <li>queuing—Queuing mode.</li> <li>Note The input keyword specifies that this policy map should be applied to traffic received on an interface. The output keyword specifies that this policy map should be applied to traffic transmitted from an interface. You can only apply input to a queuing policy.</li> </ul> |  |  |  |
| Step 4 | <pre>switch(config-if)# service-policy input policy-name</pre>                                    | <ul> <li>Applies the policy map to the interface.</li> <li>Note There is a restriction that system type qos policy cannot be the same as any the type qos policy applied to an interface or EtherChannel.</li> </ul>                                                                                                    |  |  |  |

This example shows how to apply a policy to an Ethernet interface:

```
switch# configure terminal
switch(config)# interface ethernet 1/1
switch(config-if)# service-policy type qos input policy1
```

# Disabling Slow Port Pruning on Multicast Traffic on the Cisco Nexus 5500 Series Device

You can disable slow port pruning on multicast packets.

An interface on the Cisco Nexus 5500 Series device can become congested when it receives excessive multicast traffic or when the mixed unicast and multicast traffic rate exceeds the port bandwidth. When multiple interfaces receive the same multicast flow and one or more ports experience congestion, the slow port prunning feature allows the switch to drop only the multicast packets for the congested port. This feature is turned on by default. To turn the slow port prunning feature off, enter the **hardware multicast disable-slow-port-pruning** command.

#### **SUMMARY STEPS**

- 1. switch# configure terminal
- 2. switch(config)# hardware multicast disable-slow-port-pruning
- 3. switch(config)# no hardware multicast disable-slow-port-pruning

#### **DETAILED STEPS**

|        | Command or Action                                                  | Purpose                                                                  |
|--------|--------------------------------------------------------------------|--------------------------------------------------------------------------|
| Step 1 | switch# configure terminal                                         | Enters configuration mode.                                               |
| Step 2 | switch(config)# hardware multicast<br>disable-slow-port-pruning    | Disables slow port pruning on multicast packets. The default is enabled. |
| Step 3 | switch(config)# no hardware multicast<br>disable-slow-port-pruning | Enables the slow port pruning feature.                                   |

This example shows how to disable slow port pruning on a Cisco Nexus 5548 switch: switch(config) # hardware multicast disable-slow-port-pruning switch(config) #

# Verifying QoS Configuration

To verify QoS configuration information, perform one of these tasks:

| Command                | Purpose                                        |
|------------------------|------------------------------------------------|
| switch# show class-map | Displays the class maps defined on the switch. |

| Command                                                                                        | Purpose                                                                                                    |
|------------------------------------------------------------------------------------------------|----------------------------------------------------------------------------------------------------|
| switch# show policy-map [name]                                                                 | Displays the policy maps defined on the switch.<br>Optionally, you can display the named policy only.                 |
| <pre>switch# show policy-map interface [interface number]</pre>                                | Displays the policy map settings for an interface or all interfaces.                                                  |
| switch# show policy-map system                                                                 | Displays the policy map settings attached to the system qos.                                                          |
| <pre>switch# show policy-map type {network-qos   qos   queuing} [name]</pre>                   | Displays the policy map settings for a specific policy<br>type. Optionally, you can display the named policy<br>only. |
| <pre>switch# show queuing interface [interface slot/port]</pre>                                | Displays the queue configuration and statistics.                                                                      |
| <pre>switch# show interface flowcontrol [ module number]</pre>                                 | Displays the detailed listing of the flow control settings on all interfaces.                                         |
| <pre>switch# show interface [interface slot/port] priority-flow-control [ module number]</pre> | Displays the priority flowcontrol details for a specified interface.                                                  |
| <pre>switch# show interface untagged-cos [ module number]</pre>                                | Displays the untagged CoS values for all interfaces.                                                                  |
| switch# running-config ipqos                                                                   | Displays information about the running configuration for QoS.                                                         |
| switch# startup-config ipqos                                                                   | Displays information about the startup configuration for QoS.                                                         |

#### **Examples**

This example shows how to display all type queuing class maps:

This example shows how to display the flow control settings on Layer 3 interfaces where Ethernet 1/5 is configured as a routed interface:

| switch# | show in       | terface flow        | control          |                     |         |         |  |
|---------|---------------|---------------------|------------------|---------------------|---------|---------|--|
| Port    | Send<br>admin | FlowControl<br>oper | Receive<br>admin | FlowControl<br>oper | RxPause | TxPause |  |
| Eth1/1  | off           | off                 | off              | off                 | 0       | 0       |  |

| Eth1/2                                                                                       | off    | off    | off | off | 0 | 0 |
|----------------------------------------------------------------------------------------------|--------|--------|-----|-----|---|---|
| Eth1/3                                                                                       | off    | off    | off | off | 0 | 0 |
| Eth1/4                                                                                       | off    | off    | off | off | 0 | 0 |
| Eth1/5                                                                                       | off    | off    | on  | on  | 0 | 0 |
| Eth1/6                                                                                       | off    | off    | off | off | 0 | 0 |
| Eth1/7                                                                                       | off    | off    | off | off | 0 | 0 |
| Eth1/8                                                                                       | off    | off    | off | off | 0 | 0 |
| Eth1/9                                                                                       | off    | off    | off | off | 0 | 0 |
| Eth1/10                                                                                      | off    | off    | off | off | 0 | 0 |
| Eth1/11                                                                                      | off    | off    | off | off | 0 | 0 |
| Eth1/12                                                                                      | off    | off    | off | off | 0 | 0 |
| Eth1/13                                                                                      | off    | off    | off | off | 0 | 0 |
| Eth1/14                                                                                      | off    | off    | off | off | 0 | 0 |
| <outpu< td=""><td>t trun</td><td>cated&gt;</td><td></td><td></td><td></td><td></td></outpu<> | t trun | cated> |     |     |   |   |
| switch#                                                                                      |        |        |     |     |   |   |

This example shows how to display the priority flow control information for a specified Layer 3 interface:

\_\_\_\_\_

#### switch# show interface ethernet 1/5 priority-flow-control

Port Mode Oper(VL bmap) RxPPP TxPPP

Ethernet1/5 On On (0) 0 0 switch#

This example shows how to display the untagged CoS values for all interfaces (Layer 2, Layer 3):

#### switch# show interface untagged-cos

S3(config-if) # show int untagged-cos Interface Untagged-CoS -----port-channel100 port-channel127 port-channel128 Ethernet1/1 Ethernet1/2 Ethernet1/3 Ethernet1/4 Ethernet1/5 3 Ethernet1/6 Ethernet1/7 Ethernet1/8 Ethernet1/9 Ethernet1/10 Ethernet1/11 Ethernet1/12 <--snip--> Ethernet3/31 Ethernet3/32 Ethernet100/1/1 Ethernet100/1/2 <--Output truncated--> switch#

This example shows how to display QoS information:

switch# show running-config ipqos !Command: show running-config ipqos !Time: Sun Apr 20 07:22:36 2008 version 5.0(3)N1(1) class-map type gos class-fcoe class-map type qos match-all c1 match cos 3-5 class-map type queuing class-fcoe match qos-group 1 class-map type queuing class-all-flood match qos-group 2 class-map type queuing class-ip-multicast match qos-group 2 policy-map type qos p1 class cl set qos-group 3

```
class-map type network-qos n1
match qos-group 1
class-map type network-qos class-fcoe
 match qos-group 1
class-map type network-qos class-all-flood
 match qos-group 2
class-map type network-qos class-ip-multicast
 match qos-group 2
policy-map type network-qos n2
  class type network-qos n1
  class type network-qos class-default
   multicast-optimize
interface Ethernet1/5
  priority-flow-control mode on
  untagged cos 3
switch#
```

The above display shows the QoS information for Layer 3 interfaces (Ethernet 1/5 configured as a Layer 3 interface).

This example shows how to display the CoS values that are mapped to the egress queue:

```
switch# show wrr-queue cos-map
MCAST Queue ID Cos Map
0 0 1
1 2 2
2 3 4 5
3 6 7
switch#
```

This example shows how to display the class maps defined on the switch:

```
switch# show class-map
```

```
Type qos class-maps
_____
  class-map type qos cl
    match cos 0,7
   class-map type qos c2
    match protocol ldp
    match ip rtp 2000-65535
    match dscp 10,12
    match precedence 6-7
    match protocol dhcp
    match protocol arp
   class-map type qos c3
    match cos 2,4-6
   class-map type qos c4
    match access-group name ipv4
   class-map type qos class-fcoe
    match cos 3
  class-map type qos class-default
    match any
   class-map type qos class-ip-multicast
    match ip multicast
 Type queuing class-maps
  class-map type queuing c1
    match qos-group 2
   class-map type queuing c2
   match qos-group 3
  class-map type queuing c3
    match qos-group 4
   class-map type queuing class-fcoe
    match qos-group 1
   class-map type queuing class-default
    match gos-group 0
 Type network-qos class-maps
```

```
class-map type network-qos c1
match qos-group 2
class-map type network-qos c2
match qos-group 3
class-map type network-qos c3
match qos-group 4
class-map type network-qos c4
match qos-group 5
class-map type network-qos class-fcoe
match qos-group 1
class-map type network-qos class-default
match qos-group 0
```

This example shows how to display the policy maps defined on the switch:

switch# show policy-map

```
Type qos policy-maps
   ____
          ____
policy-map type qos p1
  class type qos cl
   set qos-group 2
  class type qos c3
   set gos-group 4
  class type qos c4
   set qos-group 5
  class type qos c2
   set qos-group 3
  class type qos c22
   set qos-group 3
  class type qos class-fcoe
   set qos-group 1
  class type gos class-default
   set qos-group 0
Type queuing policy-maps
------
policy-map type queuing pl
  class type queuing c2
   bandwidth percent 10
  class type queuing c4
   bandwidth percent 25
  class type queuing cl
   bandwidth percent 20
  class type queuing c3
   bandwidth percent 5
  class type queuing class-fcoe
   bandwidth percent 30
  class type queuing class-default
   bandwidth percent 10
```

```
Type network-qos policy-maps
```

```
policy-map type network-qos p1
class type network-qos c1
   mtu 5000
class type network-qos c2
   mtu 9216
   queue-limit 30000 bytes
class type network-qos c3
   mtu 8000
class type network-qos c4
   pause no-drop
class type network-qos class-fcoe
   pause no-drop
   mtu 2240
class type network-qos class-default
   mtu 1538
```

This example shows how to display the policy maps attached on the system qos:

```
switch# show policy-map system
```

```
Type network-gos policy-maps
_____
policy-map type network-qos pl
 class type network-gos cl
                               match qos-group 2
   mtu 5000
 class type network-qos c2
                                match qos-group 3
   mtu 9216
   queue-limit 30000 bytes
 class type network-qos c3
                                match qos-group 4
   mtu 8000
 class type network-qos c4
                                match qos-group 5
   pause no-drop
  class type network-qos class-fcoe
                                       match qos-group 1
   pause no-drop
   mtu 2240
  class type network-qos class-default
                                         match qos-group 0
   mtu 1538
Service-policy (queuing) input:
                               p1
 policy statistics status:
                            disabled
 Class-map (queuing): c2 (match-any)
   Match: qos-group 3
   bandwidth percent 10
  Class-map (queuing):
                        c4 (match-any)
   Match: qos-group 5
   bandwidth percent 25
  Class-map (queuing):
                        c1 (match-any)
   Match: qos-group 2
   bandwidth percent 20
  Class-map (queuing):
                        c3 (match-any)
   Match: qos-group 4
   bandwidth percent 5
  Class-map (queuing):
                        class-fcoe (match-any)
   Match: qos-group 1
   bandwidth percent 30
```

```
Class-map (queuing):
                         class-default (match-any)
   Match: qos-group 0
   bandwidth percent 10
Service-policy (queuing) output:
                                   default-out-policy
  policy statistics status:
                             disabled
  Class-map (queuing):
                         class-fcoe (match-any)
   Match: gos-group 1
   bandwidth percent 50
  Class-map (queuing):
                         class-default (match-any)
   Match: qos-group 0
   bandwidth percent 50
```

This example shows how to display the policy maps attached to an interface:

```
switch# show policy-map interface ethernet 1/1
Global statistics status : disabled
Ethernet1/1
  Service-policy (qos) input:
                                 p2
    policy statistics status:
                                 disabled
    Class-map (qos):
                       c1 (match-any)
      Match: cos 0,7
      set qos-group 2
    Class-map (qos):
                       c2 (match-any)
      Match: protocol ldp
      Match: ip rtp 2000-65535
      Match: dscp 10,12
      Match: precedence 6-7
Match: protocol dhcp
      Match: protocol arp
      set qos-group 3
    Class-map (qos): c3 (match-any)
      Match: cos 2,4-6
      set qos-group 4
    Class-map (qos):
                       class-ip-multicast (match-any)
      Match: ip multicast
      set qos-group 5
    Class-map (qos):
                        class-fcoe (match-any)
      Match: cos 3
      set qos-group 1
    Class-map (qos):
                       class-default (match-any)
      Match: any
      set qos-group 0
  Service-policy (queuing) input:
                                    p1
    policy statistics status:
                                disabled
    Class-map (queuing):
                           c2 (match-any)
      Match: qos-group 3
      bandwidth percent 10
    Class-map (queuing):
                            c4 (match-any)
      Match: qos-group 5
      bandwidth percent 25
    Class-map (queuing):
                            c1 (match-any)
      Match: qos-group 2
      bandwidth percent 20
```

Class-map (queuing): c3 (match-any) Match: qos-group 4 bandwidth percent 5 Class-map (queuing): class-fcoe (match-any) Match: qos-group 1 bandwidth percent 30 class-default (match-any) Class-map (queuing): Match: qos-group 0 bandwidth percent 10 Service-policy (queuing) output: p2 policy statistics status: disabled Class-map (queuing): cl (match-any) Match: qos-group 2 bandwidth percent 5 priority Class-map (queuing): c2 (match-any) Match: qos-group 3 bandwidth percent 20 Class-map (queuing): c3 (match-any) Match: qos-group 4 bandwidth percent 20 Class-map (queuing): c4 (match-any) Match: qos-group 5 bandwidth percent 40 Class-map (queuing): class-fcoe (match-any) Match: qos-group 1 bandwidth percent 10 Class-map (queuing): class-default (match-any) Match: qos-group 0 bandwidth percent 5

This example shows how to display the queue configuration and counter information:

```
switch# show interface ethernet101/1/1
Ethernet101/1/1 is up
Hardware: 100/1000 Ethernet, address: e8b7.4855.6e02 (bia
e8b7.4855.6e02)
MTU 1500 bytes, BW 1000000 Kbit, DLY 10 usec
reliability 255/255, txload 1/255, rxload 1/255
Encapsulation ARPA
Port mode is trunk
full-duplex, 1000 Mb/s
Beacon is turned off
Input flow-control is off, output flow-control is on
Switchport monitor is off
EtherType is 0x8100
Last link flapped 23:45:12
Last clearing of "show interface" counters never
30 seconds input rate 0 bits/sec, 0 packets/sec
30 seconds output rate 144 bits/sec, 0 packets/sec
Load-Interval #2: 5 minute (300 seconds)
input rate 0 bps, 0 pps; output rate 112 bps, 0 pps
RX
0 unicast packets 0 multicast packets 0 broadcast packets
0 input packets 0 bytes
0 jumbo packets 0 storm suppression bytes
0 runts 0 giants 0 CRC 0 no buffer
0 input error 0 short frame 0 overrun 0 underrun 0
ignored
0 watchdog 0 bad etype drop 0 bad proto drop 0 if down drop
0 input with dribble 0 input discard
0 Rx pause
ТΧ
0 unicast packets 9452 multicast packets 0 broadcast packets
```

```
9452 output packets 1591946 bytes
0 jumbo packets
0 output errors 0 collision 0 deferred 0 late collision
0 lost carrier 0 no carrier 0 babble 0 output discard
0 Tx pause
1 interface resets
```

This example shows how to display the queue configuration and statistics:

switch# show queuing interface ethernet101/1/1

| Εt | herr                                    | net101/1/       | 1 queuing     | g info     | rmatio     | n:        |             |          |            |                |               |       |
|----|-----------------------------------------|-----------------|---------------|------------|------------|-----------|-------------|----------|------------|----------------|---------------|-------|
|    | Qos-group: 0 2 3 4 5 (shared)<br>frb: 2 |                 |               |            |            |           |             |          |            |                |               |       |
|    | drop                                    | p-type: n       | o-drop        |            |            |           |             |          |            |                |               |       |
|    | cos:<br>xon                             | : U I 2 3<br>xo | 456<br>ff 1   | ouffer     | -size      |           |             |          |            |                |               |       |
|    | 8192                                    | 20 11           | 4688 2        | 286720     |            |           |             |          |            |                |               |       |
|    | Quei                                    | leing:          |               |            |            |           |             |          |            |                |               |       |
|    | quei                                    | ue qos          | -group        | cos<br>-+  |            |           | priori<br>+ | ty<br>   | bandwidth  | mtu<br>+       |               |       |
|    | 2                                       | 0               |               | 02         | 3          |           | WRR         |          | 73         | 2048           |               |       |
|    | 5                                       | 2               |               | 6          |            |           | WRR         |          | 6          | 8192           |               |       |
|    | 6<br>7                                  | 4<br>5          |               | 4<br>5     |            |           | WRR<br>PRI  |          | 20<br>0    | 6144<br>9728   |               |       |
|    | Oueı                                    | ue Limit '      | Tx: 30015     | 5488 b     | vtes       |           |             |          |            |                |               |       |
|    | Quei                                    | ue Limit :      | Rx: 30007     | 7296 b     | ytes       |           |             |          |            |                |               |       |
|    | Quei                                    | ue Statis       | tics:         |            |            | +         |             |          |            | +              |               | +     |
|    | Que<br>No                               | Received        | /<br>ted      | Tail       | Drop       | No<br>  1 | Buffer      |          | MAC Error  | Mult:<br> Tail | icast<br>Drop |       |
|    | 2rx                                     |                 | 0             |            |            | +         |             | 0        | 0          | +              | -             | +     |
|    | 2tx <br>+                               | <br>+           |               | <br>+      | 0          | <br>+     |             | 0        | 0          | <br>+          |               | 0 +   |
|    | 4rx <br>4tx                             | <br>            | 0<br>0        |            | 0          | I         |             | 0 <br>0  | 0          | <br>           | -             | <br>0 |
|    | +<br>5rx                                | +<br>           | 0             | +<br>      |            | +         |             | 0        | 0          | +<br>          | _             | +<br> |
|    | 5tx <br>+                               | <br>+           | 0             | <br>+      | 0          | <br>+     |             | 0        | 0          | <br>+          |               | 0     |
|    | 6rx <br>6tx                             |                 | 0<br>0        |            | 0          |           |             | 0  <br>0 | 0          |                | -             | <br>0 |
|    | +<br>7rx                                | +<br>           | 0             | +<br>      |            | +         |             | 0        | 0          | +<br>          | _             | +<br> |
|    | 7tx                                     | <br>+           | 0             | <br>+      | 0          | <br>+     |             | 0        | 0          | <br>+          |               | 0     |
|    | Dric                                    | ority_flo       | w=cont ro     | l on ab    | led. n     | 2         |             |          |            |                |               |       |
|    | Flov                                    | w-control       | status:       |            | itea. In   | 5         |             | 1        | 1          |                |               |       |
|    | cos                                     | qos-            | group 1<br>+- | rx pau<br> | ise tx     | pau<br>   | se mas<br>+ | кес      | i rx pause |                |               |       |
|    | 0<br>1                                  |                 | 0 2<br>2 2    | kon<br>kon | XOI<br>XOI | n<br>n    | xon<br>xon  |          |            |                |               |       |
|    | 2                                       |                 | 0 2           | kon        | XO         | n         | xon         |          |            |                |               |       |
|    | 4                                       |                 | 4 2           | kon        | XOI        | n         | xon         |          |            |                |               |       |
|    | 5                                       |                 | 5 2           | kon        | XOI        | n         | xon         |          |            |                |               |       |

| 4   | xon | xon | xon |
|-----|-----|-----|-----|
| 5   | xon | xon | xon |
| 3   | xon | xon | xon |
| n/a | xon | xon | xon |

6 7

I

# **Example QoS Configurations**

## **QoS Example 1**

This example shows how to configure traffic in the entire system matching an access control list to have the frame CoS fields rewritten to the value 5.

#### **SUMMARY STEPS**

- 1. Set up the ingress classification policy (the access control list was defined previously).
- 2. Attach the classification policy to the system.
- **3.** Set up the system class allocation and rewrite policy. Allocate the system class for qos-group 4 and define the rewrite action.
- 4. Attach the allocation and rewrite policy to the system.

|        | Command or Action                                                                                                    | Purpose                                                                                                    |
|--------|----------------------------------------------------------------------------------------------------|----------------------------------------------------------------------------------------------------|
| Step 1 | Set up the ingress classification policy (the access control list was defined previously).                                            | <pre>(config)# class-map type qos cmap-qos-acl<br/>(config-cmap-qos)# match access-group ACL-CoS<br/>(config-cmap-qos)# exit<br/>(config)# policy-map type qos pmap-qos-acl<br/>(config-pmap-qos)# class cmap-qos-acl<br/>(config-pmap-c-qos)# set qos-group 4<br/>(config-pmap-c-qos)# exit<br/>(config-pmap-qos)# exit</pre>                  |
| Step 2 | Attach the classification policy to the system.                                                                                       | <pre>(config) # system qos<br/>(config-sys-qos) # service-policy type qos input pmap-qos-acl<br/>(config-sys-qos) # exit</pre>                                                                                                    |
| Step 3 | Set up the system class allocation and rewrite<br>policy. Allocate the system class for qos-group<br>4 and define the rewrite action. | <pre>(config) # class-map type network-qos cmap-nq-acl<br/>(config-cmap-nq) # match qos-group 4<br/>(config-cmap-nq) # exit<br/>(config) # policy-map type network-qos pmap-nq-acl<br/>(config-pmap-nq) # class type network-qos cmap-nq-acl<br/>(config-pmap-c-nq) # set cos 5<br/>(config-pmap-c-nq) # exit<br/>(config-pmap-nq) # exit</pre> |
| Step 4 | Attach the allocation and rewrite policy to the system.                                                                               | <pre>(config) # system qos<br/>(config-sys-qos) # service-policy type network-qos<br/>pmap-nq-acl<br/>(config-sys-qos) # exit</pre>                                                                                                    |

## **QoS Example 2**

This example shows how to use an access control list to apply 50% bandwidth to traffic on Ethernet interface 1/3 that matches traffic on Ethernet interface 1/1.

#### **SUMMARY STEPS**

- 1. Set up the ingress classification policy.
- **2.** Attach the classification policy to the interface Ethernet 1/1.
- 3. Set up the system-wide definition of the qos-group first.
- 4. Set up the egress bandwidth policy.
- 5. Attach the bandwidth policy to the egress interface.
- **6.** Allocate the system class for qos-group 2.
- 7. Set up the network-qos policy.
- **8.** Attach the network-qos policy to the system.

1

|        | Command or Action                                               | Purpose                                                                                                    |  |  |
|--------|-----------------------------------------------------------------|----------------------------------------------------------------------------------------------------|--|--|
| Step 1 | Set up the ingress classification policy.                       | <pre>(config)# class-map type qos cmap-qos-bandwidth<br/>(config-cmap-qos)# match access-group ACL-bandwidth<br/>(config-cmap-qos)# exit<br/>(config)# policy-map type qos pmap-qos-eth1-1<br/>(config-pmap-qos)# class cmap-qos-bandwidth<br/>(config-pmap-c-qos)# set qos-group 2<br/>(config-pmap-c-qos)# exit<br/>(config-pmap-qos)# exit</pre>                                                                                                    |  |  |
| Step 2 | Attach the classification policy to the interface Ethernet 1/1. | <pre>(config)# interface ethernet 1/1<br/>(config-if)# service-policy type qos input pmap-qos-eth1-1<br/>(config-if)# exit</pre>                                                                                                    |  |  |
| Step 3 | Set up the system-wide definition of the qos-group first.       | <pre>(config)# class-map type queuing cmap-que-bandwidth<br/>(config-cmap-que)# match qos-group 2<br/>(config-cmap-que)# exit</pre>                                                                                                    |  |  |
| Step 4 | Set up the egress bandwidth policy.                             | Note Before you can successfully allocate bandwidth to the user-defined class cmap-que-bandwidth, you must first reduce the default bandwidth configuration on class-default and class-fcoe.          (config) # policy-map type queuing pmap-que-eth1-2         (config-pmap-que) # class type queuing class-default         (config-pmap-cque) # bandwidth percent 10         (config-pmap-cque) # class type queuing class-fcoe         (config-pmap-cque) # class type queuing class-fcoe         (config-pmap-cque) # class type queuing class-fcoe         (config-pmap-cque) # bandwidth percent 40         (config-pmap-cque) # exit         (config-pmap-que) # class type queuing cmap-que-bandwidth         (config-pmap-cque) # bandwidth percent 50         (config-pmap-cque) # bandwidth percent 50         (config-pmap-cque) # exit         (config-pmap-que) # exit |  |  |

|        | Command or Action                                    | Purpose                                                                                                    |
|--------|------------------------------------------------------|----------------------------------------------------------------------------------------------------|
| Step 5 | Attach the bandwidth policy to the egress interface. | <pre>(config)# interface ethernet 1/3 (config-if)# service-policy type queuing output pmap-que-eth1-2 (config-if)# exit</pre>                                                             |
| Step 6 | Allocate the system class for qos-group 2.           | <pre>(config)# class-map type network-qos cmap-nq-bandwidth<br/>(config-cmap-nq)# match qos-group 2<br/>(config-cmap-nq)# exit</pre>                                                      |
| Step 7 | Set up the network-qos policy.                       | <pre>(config)# policy-map type network-qos pmap-nq-bandwidth<br/>(config-pmap-nq)# class type network-qos cmap-nq-bandwidth<br/>(config-pmap-c-nq)# exit<br/>(config-pmap-nq)# exit</pre> |
| Step 8 | Attach the network-qos policy to the system.         | <pre>(config)# system qos<br/>(config-sys-qos)# service-policy type network-qos pmap-nq-bandwidth<br/>(config-sys-qos)# exit</pre>                                                        |

## **QoS Example 3**

This example shows how to attach a 802.1p tag with a CoS value of 3 to incoming untagged packets, and force priority-flow-control negotiation on Ethernet interface 1/15.

#### **SUMMARY STEPS**

1. Set up the ingress classification policy (the access control list was defined previously).

#### **DETAILED STEPS**

I

|        | Command or Action                                                                          | Purpose                                                                                                    |
|--------|--------------------------------------------------------------------------------------------|----------------------------------------------------------------------------------------------------|
| Step 1 | Set up the ingress classification policy (the access control list was defined previously). | <pre>(config) # interface Ethernet 1/15<br/>(config-if) # untagged cos 3<br/>(config-if) # priority-flow-control mode on<br/>(config-if) # exit</pre> |

٦